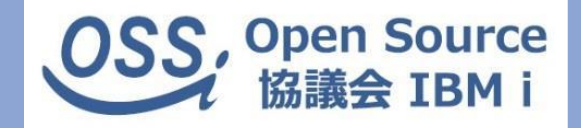

# Zend Server for IBM i 勉強会 【前編】

2018年9月27日 株式会社オムニサイエンス 田中昌宏

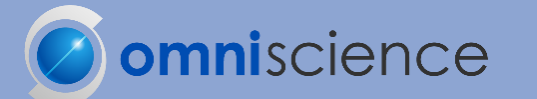

Copyright 2018 omniscience Co., Ltd. All Rights Reserved

アジェンダ

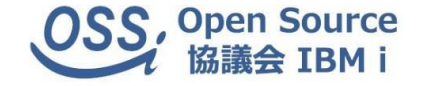

## Zend Server for IBM i 勉強会【前編】

- 1. 導入準備
- 2. 導入·設定
- 3. バージョンアップ・移行
- 4. アプリケーション開発基礎(DBアクセス・プログラム実行)

# 1. 導入準備

# OSバージョン毎のZend Server 対応状況 2018年9月現在

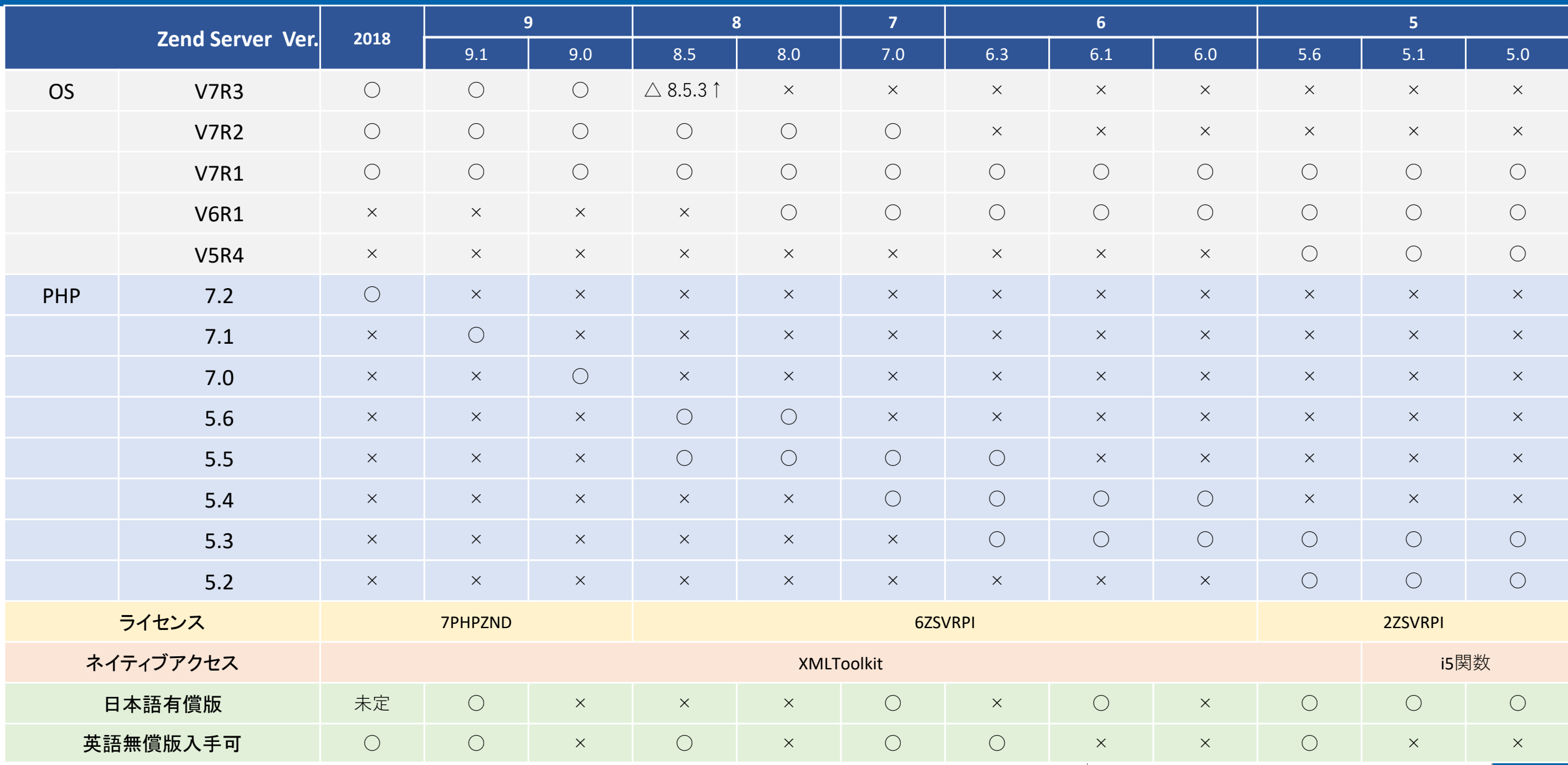

4

OSS, Open Source 協議会 IBM i

## 導入前提条件

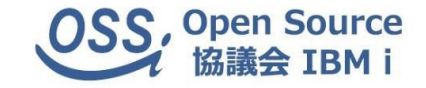

## IBM i OS 7.1 / 7.2 / 7.3

## License program requirements

| Required PTFs |                                    | ↑ 導入されて | いないケースあり | ※無償で導入可能 |
|---------------|------------------------------------|---------|----------|----------|
| 5.            | OpenSSH, OpenSST, Zlib             | 1       | 5733SC1  |          |
| 4.            | IBM Portable Utilities For I5/OS   | *BASE   | 5733SC1  |          |
| 3.            | IBM HTTP Server for i5/OS          | *BASE   | 5770DG1  |          |
| 2.            | Qshell                             | 30      | 5770SS1  |          |
| 1.            | Portable App Solutions Environment | 33      | 5770SS1  |          |

Current PTF Group for 5770DG1 (Check for the latest available PTF group)

| ■確認方法<br>1.「GO LICPGM」で実行後、「10.導入済みライセンス・プログラムの表示」 |  |
|----------------------------------------------------|--|
| 2. 「F11=オプションの表示」に切り替えてライセンスの存在を確認                 |  |

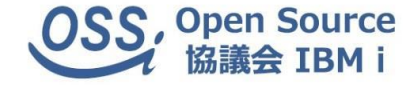

以下ラベルのメディアを準備します。

- B\_GROUPx\_04(V7R1~V7R3で共通)
- ② 以下コマンドでライセンス導入を実施します。※光メディア装置がOPT01の場合 RSTLICPGM LICPGM(5733SC1) DEV(OPT01) OPTION(\*BASE) RSTOBJ(\*ALL) LNG(2924) RSTLICPGM LICPGM(5733SC1) DEV(OPT01) OPTION(1) RSTOBJ(\*PGM)

【補足】

メディアが無い場合はESDからダウンロード可能(要SWMA契約)

導入にあたり、IPLは必要無し(弊社実績より)

## Zend Server 機能について

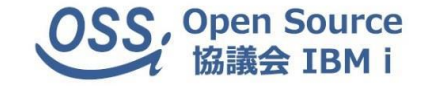

| 機能                                  | 内容                                                                                                    |
|-------------------------------------|----------------------------------------------------------------------------------------------------|
| ①実行環境の履歴管理                          | Zend Server の設定変更履歴を確認できます。障害発生時の原因追跡を助けます。設定を<br>エクスポートしてバックアップし、障害発生時にインポートして設定を復元することもできます。          |
| ②Javaブリッジ                           | PHP からJava のプログラムを効率的に呼び出します。                                                                           |
| ③アプリケーション・バージョン管理                   | 複数のPHP プログラムをまとめてバージョン管理することができます。アプリケーショ<br>ンを定義すると、モニタリングのルールなどをサーバー単位ばかりではなく、アプリケー<br>ション単位でも設定できます。 |
| ④アプリケーション負荷分析(Z-Ray)                | 実行中の関数や、アクセス中のデータベースなどの詳細をブラウザ上に表示します。                                                                  |
| ⑤静的ページパフォーマンス向上(ページキャッシュ)           | ブラウザに表示する主に静的ページ内容をキャッシュします。レスポンス時間の短縮がはかれま<br>す。                                                       |
| ⑥ジョブキュー                             | PHP のプログラムをバッチ実行したり、定期的に実行することができます。                                                                    |
| ⑦イベント監視(モニタリング)                     | PHP プログラムの実行中にイベント(問題)が発生するか監視します。レスポンスの低下や性能劣<br>化の検出に威力を発揮します。                                        |
| ⑧コードトレーシング                          | PHP プログラムの詳細な実行履歴を確認する機能です。ボトルネックの発見に役立ちます。                                                             |
| ⑨Zend Studio 連携                     | プログラミング、デバッグ、チューニングなどをZend Studio を使用して行えます。                                                            |
| ⑩PHP実行環境                            | PHP プログラムを実行するエンジン。                                                                                     |
| ⑪データベース連携(DB2等)                     | IBM i のデータベースや、MySQL など各種のデータベースを利用できます。                                                                |
| <sup>①</sup> XMLToolkitによるネイティブアクセス | RPG/CL を呼び出したり、スプールやジョブなどのIBM i リソースにアクセスできます。                                                          |
| 13イベント記録などの保持期間                     | イベントおよびコードトレーシングのデータ保持期間は、Edition により異なります。                                                             |

# Zend Server 有償版と無償版の機能差異

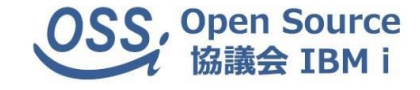

| 大教会に                      | 有          | 償            | Pacia      | ライセンフ切れ    |  |
|---------------------------|------------|--------------|------------|------------|--|
|                           | Enterprise | Professional | Dasic      | ノイセンへ切れ    |  |
| ①実行環境の履歴管理                | $\bigcirc$ | ×            | ×          | ×          |  |
| ②Javaブリッジ                 | $\bigcirc$ | ×            | ×          | ×          |  |
| ③アプリケーション・バージョン管理         | $\bigcirc$ | $\bigcirc$   | ×          | ×          |  |
| ④アプリケーション負荷分析(Z-Ray)      | $\bigcirc$ | $\bigcirc$   | ×          | ×          |  |
| ⑤静的ページパフォーマンス向上(ページキャッシュ) | $\bigcirc$ | $\bigcirc$   | ×          | ×          |  |
| ⑥ジョブキュー                   | 0          | $\bigcirc$   | ×          | ×          |  |
| ⑦イベント監視(モニタリング)           | $\bigcirc$ | $\bigcirc$   | $\bigcirc$ | ×          |  |
| ⑧コードトレーシング                | $\bigcirc$ | $\bigcirc$   | $\bigcirc$ | ×          |  |
| ⑨Zend Studio 連携           | $\bigcirc$ | $\bigcirc$   | $\bigcirc$ | $\bigcirc$ |  |
| ⑩PHP実行環境                  | $\bigcirc$ | $\bigcirc$   | $\bigcirc$ | 0          |  |
| ⑪データベース連携(DB2等)           | $\bigcirc$ | $\bigcirc$   | $\bigcirc$ | $\bigcirc$ |  |
| ⑫XMLToolkitによるネイティブアクセス   | $\bigcirc$ | $\bigcirc$   | $\bigcirc$ | 0          |  |
| ③イベント記録などの保持期間            | 無制限        | 3か月          | 2時間        | ×          |  |
| ⑭日本語サポート受付                | $\bigcirc$ | $\bigcirc$   | 英語のみ(1年)   | ×          |  |

Copyright 2018 omniscience Co., Ltd. All Rights Reserved.

# Zend Server 無償版の入手方法 (2018年9月現在)

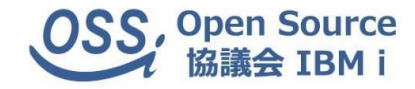

① 以下のサイトにアクセス

http://www.zend.com/en/solutions/modernize-ibm-i

② 右記の通り、必要実行を記入し「SUBMIT」をクリック

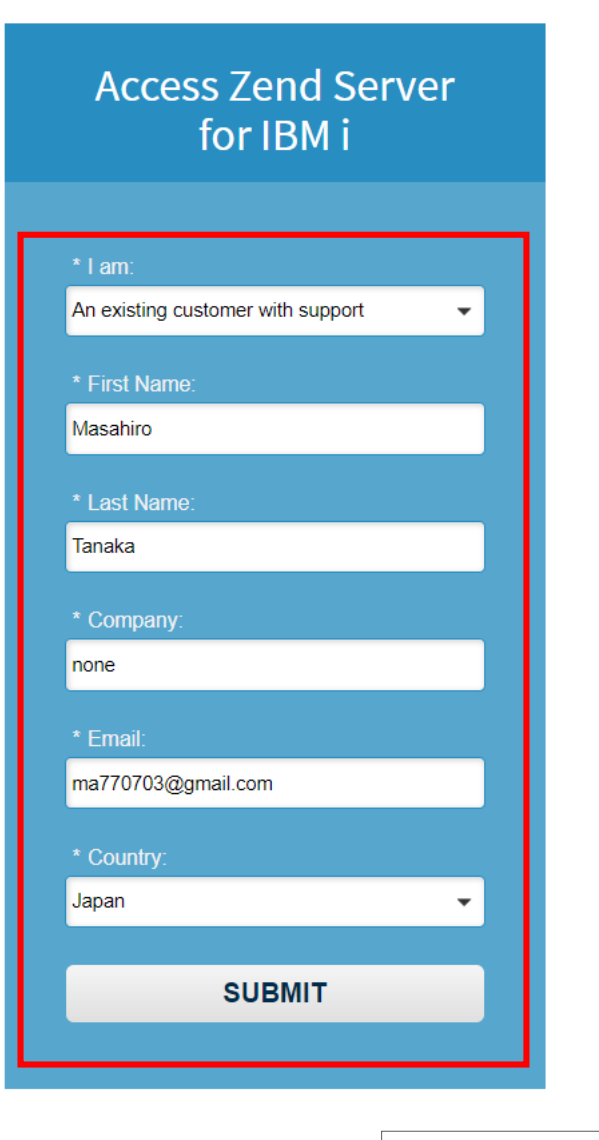

# Zend Server 無償版の入手方法 (2018年9月現在)

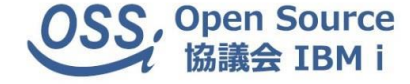

## ③ ダウンロード対象のZend Server, PHPのバージョンを

確認して「Download」をクリック

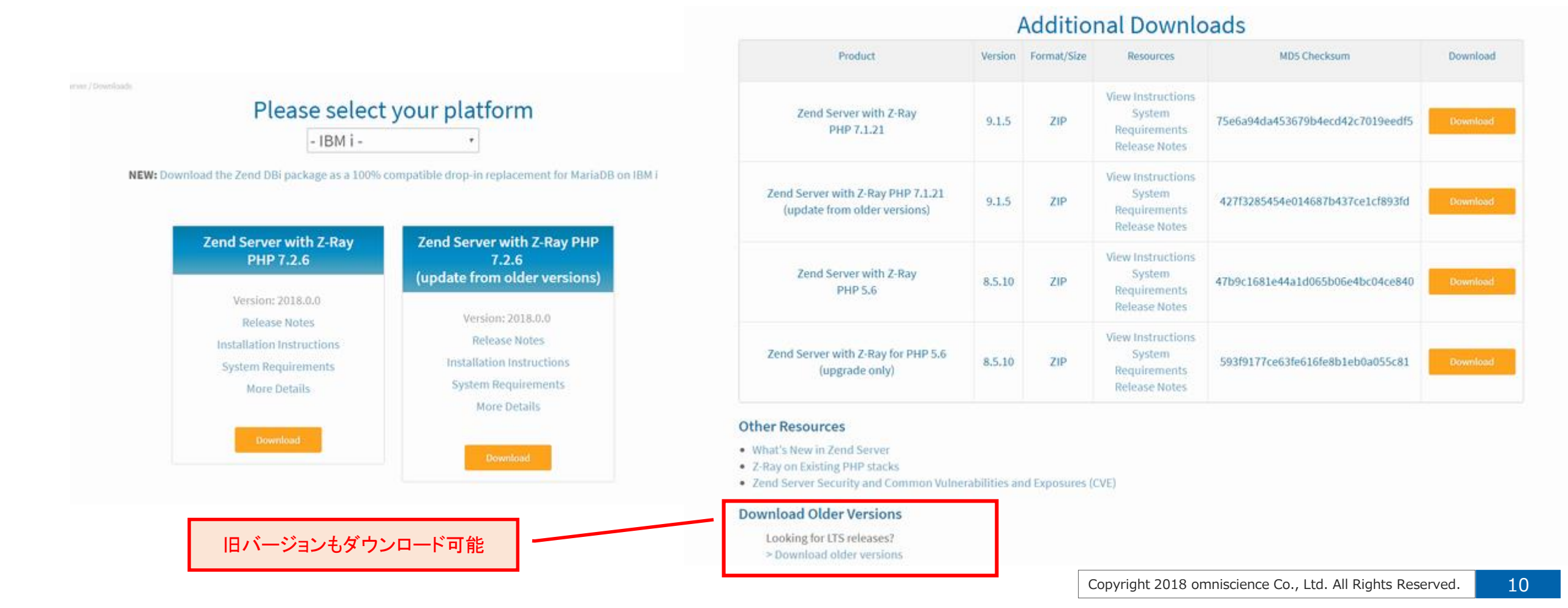

# 2. 導入·設定

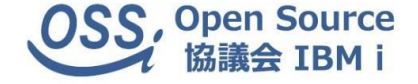

① エミュレータから以下コマンドでSAVFを作成します。

CRTSAVF FILE(QGPL/ZENDPHP7) TEXT('Zend Server 9 product save file')

 ダウンロードしたsavf をIBM i にFTPでアップロードします。 ※ファイルサイズは約1.4GB コマンドプロンプト等で、FTP バイナリーで転送します。

| ■ 管理者: コマンド プロンプト - ftp 192.168.160.50                                                                                                    | - • •      |
|----------------------------------------------------------------------------------------------------|------------|
| Microsoft Windows [Version 6.1.7601]<br>Copyright (c) 2009 Microsoft Corporation. All rights reserved.                                                                                   | A E        |
| C:¥Users¥Developer>ftp 192.168<br>192.168.160.50 に接続しました。                                                                                                    |            |
| 220-GTCP AT STU4WVHM.<br>220 CONNECTION WILL CLOSE IF IDLE MORE THAN 5 MINUTES.<br>ユーザー (192.168. (none)): gsecofr                                                                       |            |
| 331 ENTER PASSWORD.<br>パスワード:                                                                                                    |            |
| 230 usecork logged on.<br>ftp> bin<br>200 REPRESENTATION TYPE IS BINARY IMAGE.                                                                                                    |            |
| ftp> put C:¥_temp¥ZendServer-9.1.5-php-7.1.21-IBM-i¥zendphp7.savf qgp<br>200 PORT SUBCOMMAND REQUEST SUCCESSFUL.<br>150 SENDING FULF TO MEMPER ZENDPUP7 IN FULF ZENDPUP7 IN LIPPAPY OCDI | 1/zendphp7 |
| 130 SENDING FILE TO WEIMBER ZENDFRF7 IN FILE ZENDFRF7 IN FILE<br>226 FILE TRANSFER COMPLETED SUCCESSFULLY.<br>ftp: 1515752304 バイトが送信されました 2795.18秒 542.27KB/秒。                           |            |
| ftp>                                                                                                    |            |
|                                                                                                    |            |

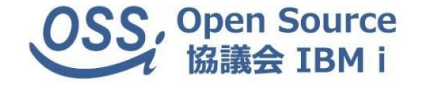

- ③ エミュレータをホストコードページ:939で起動し、SECOFR権限でサイン・インします
- ④ ジョブの「CCSID」を確認し、5035,1399以外の場合は5035に変更します。
   CHGJOB CCSID(5035)
- ⑤ 以下導入コマンドを実行します

RSTLICPGM LICPGM(7PHPZND) DEV(\*SAVF) SAVF(QGPL/ZENDPHP7)

以下の「Open変換エラー」メッセージが表示されますが、画面操作せずそのまま待ちます。

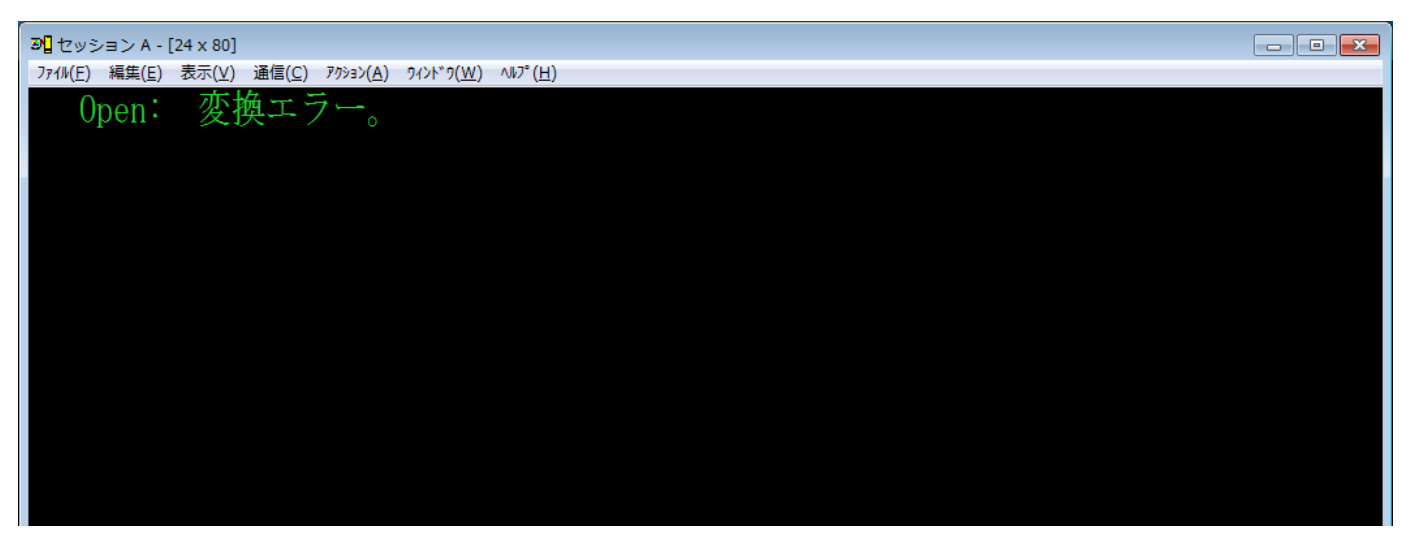

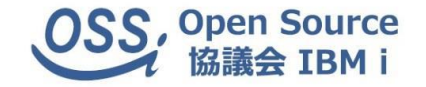

## ⑥以下画面が表示されたら、実行キーを押下し、インストールが完了するのを待ちます。

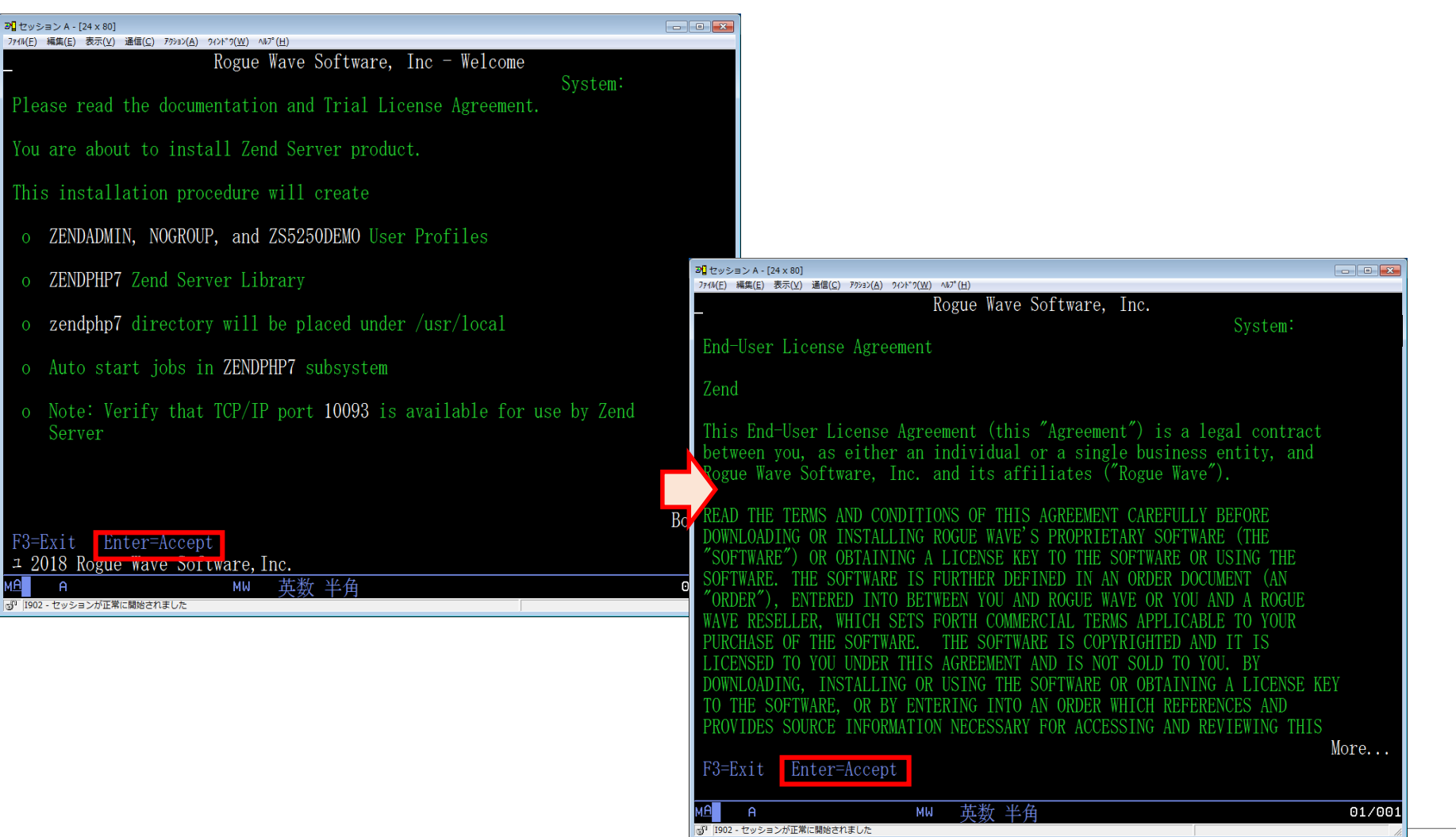

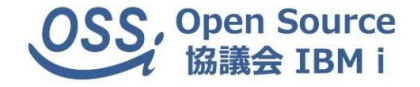

### ⑦ 以下画面が表示されインストールが完了、実行キーを押下します。

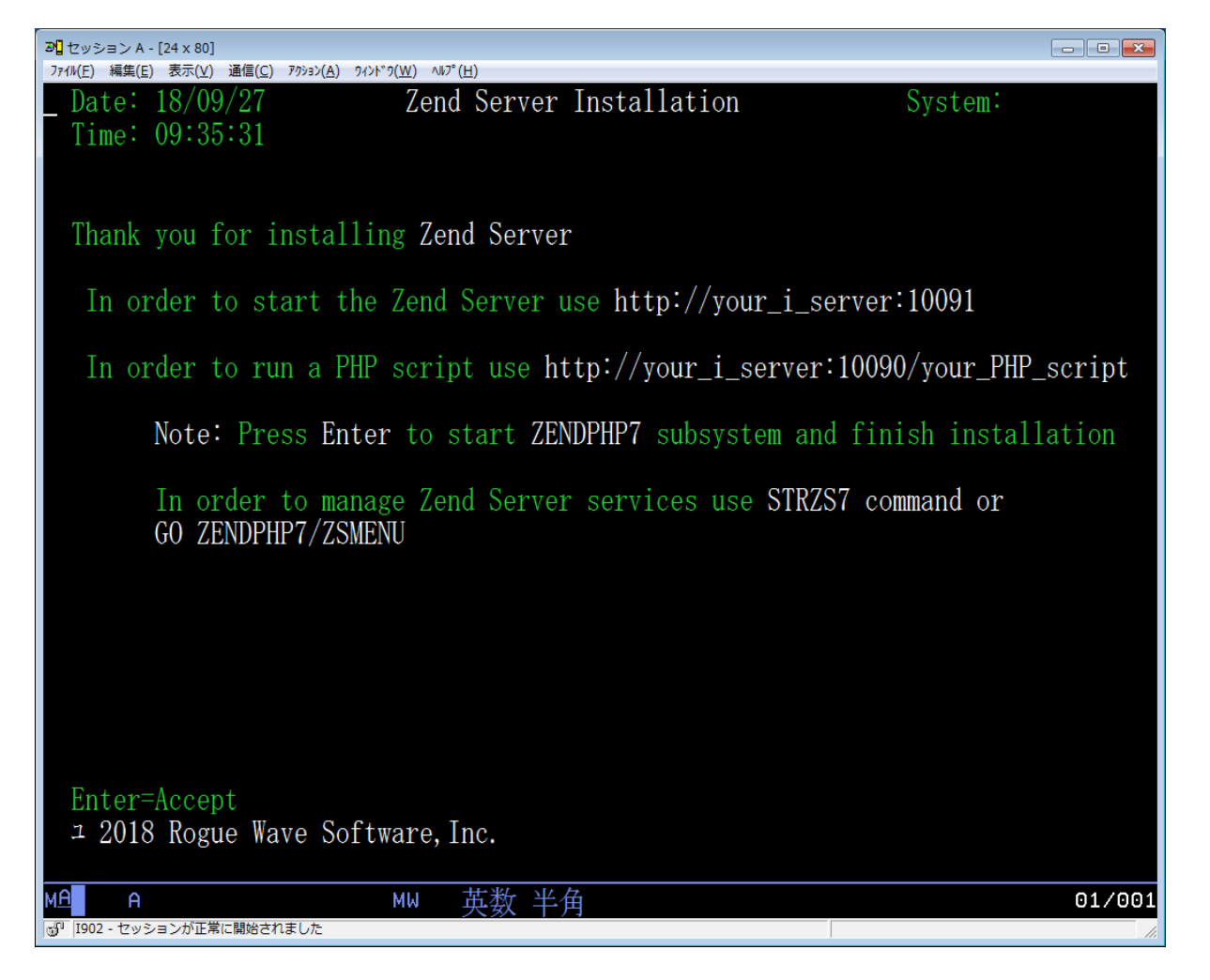

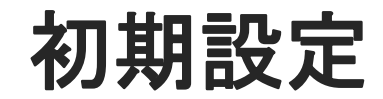

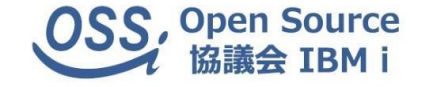

① IBM i の「QCCSID」が5035,1399以外の場合はユーザー「ZENDADMIN」の「CCSID」を

以下コマンドで5035に変更します

CHGUSRPRF USRPRF(ZENDADMIN) CCSID(5035)

【補足】

ユーザー「ZENDADMIN」の「CCSID」が5035,1399以外の場合、

サブシステム:ZENDPHP7以下のジョブが正しく起動しません。

 ② 同じく、IBM i の「QCCSID」が5035,1399以外の場合はユーザー「QTMHHTTP」の「CCSID」を 以下コマンドで5035に変更します

CHGUSRPRF USRPRF(QTMHHTTP) CCSID(5035)

【補足】

既にIBM HTTP SERVER以下でWebアプリケーションを「QTMHHTTP」で

稼働させている場合は既存アプリケーションへの影響を考慮する必要があります。

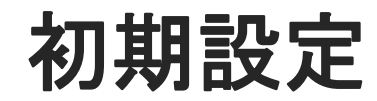

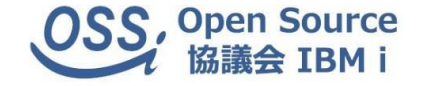

③ 以下コマンドでZendServerを再起動します。

【停止】

ENDSBS SBS(ZENDPHP7) OPTION(\*IMMED)

ENDTCPSVR SERVER(\*HTTP) HTTPSVR(ZENDPHP7)

【起動】

STRTCPSVR SERVER(\*HTTP) HTTPSVR(ZENDPHP7) STRSBS SBSD(ZENDPHP7/ZENDPHP7)

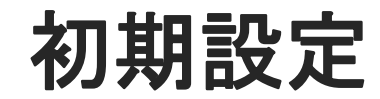

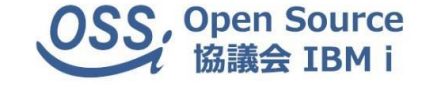

④ ブラウザから以下のWeb管理画面URLにアクセスし、画面の内容に従い初期設定を行います。

http://IBM iのIPアドレス:10081/ZendServer/

※ブラウザによっては正しく表示されない可能性があります。

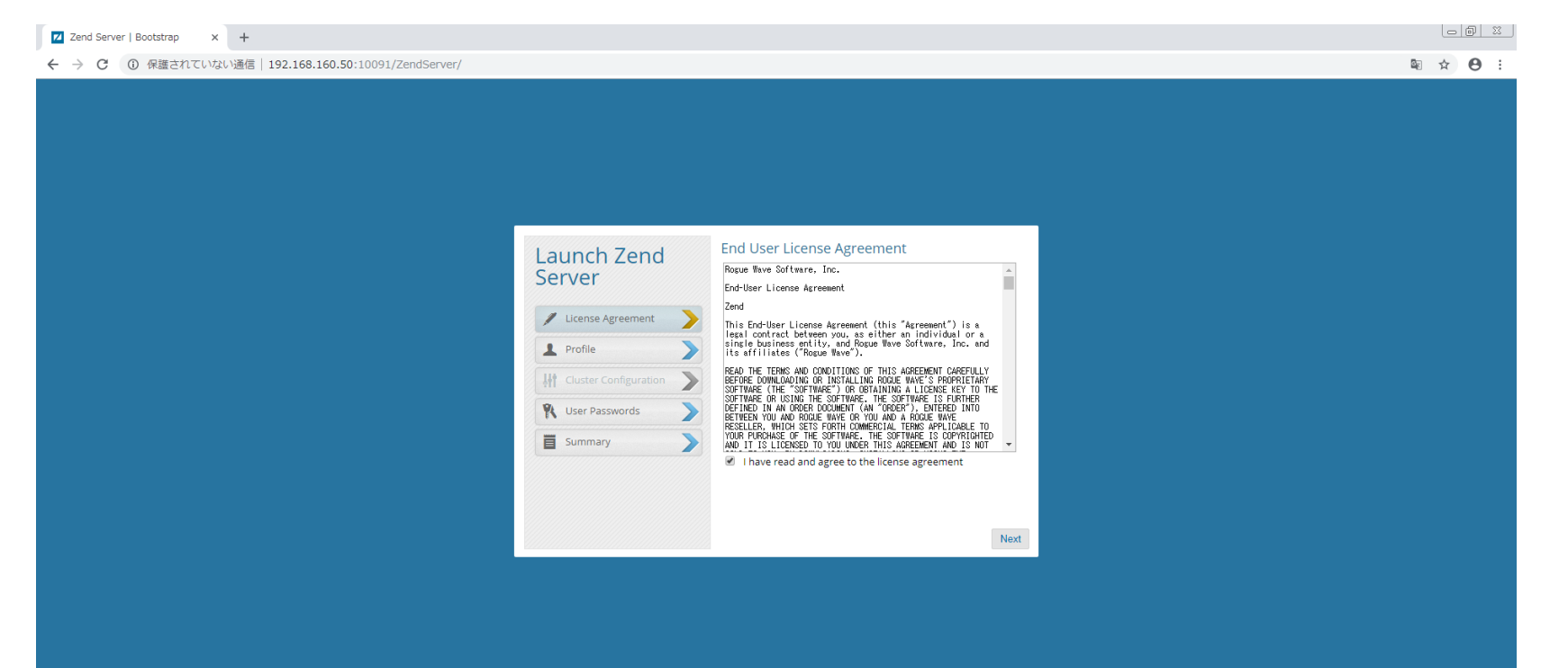

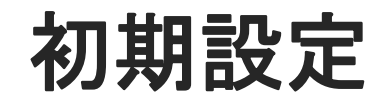

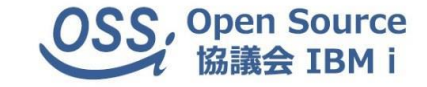

### ⑤ 初期稼働モードを選択して、「Next」をクリックします。

| Zend Server   Bootstrap × +                                                  |                                                                                                    |         |
|------------------------------------------------------------------------------|----------------------------------------------------------------------------------------------------|---------|
| ← → C ① 保護されていない通信   192.168.160.50:10091/ZendServer/                        |                                                                                                    | 🖻 🛧 😝 : |
|                                                                              | Launch Zend         Server         Select a working environment to bunch Zend Server with optimized system configuration settings.         Select a working environment to bunch Zend Server with optimized system configuration settings.         Profile         If cluster Configuration         Veroduction (Single Server)         Lunch Zend Server with server and PHP settings optimized for a production environment.         Production (Single Server)         Lunch Zend Server with server and PHP settings optimized for a production environment.         Production (Create or Join a Cluster)         Lunch Zend Server with server and PHP settings optimized for a dustered production environment.         Selecting this profile disables Z-Ray.         You can enable Z-Ray at any stage from the Z-Ray settings are in the UK. |         |
|                                                                              | Previous Next                                                                                                    |         |
|                                                                              |                                                                                                    |         |
|                                                                              |                                                                                                    |         |
| Zend Server Version: 9.1.5   Build: 123321   License Expiry Date: 26/10/2018 |                                                                                                    |         |

Copyright 2018 omniscience Co., Ltd. All Rights Reserved. 19

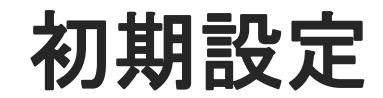

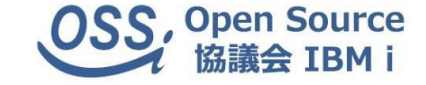

⑥ 初期管理者、開発者パスワードを設定して、「Next」をクリックします。

| Zend Server   Bootstrap x +                                                                                                    |           |
|----------------------------------------------------------------------------------------------------|-----------|
| ← → C ① 保護されていない通信 192.168.160.50:10091/ZendServer/                                                                                                    | 아 🗟 ☆ 🕒 : |
| Launch Zend<br>Server       Set the passwords for accessing Zend Server         License Agreement       Enter password for user 'admin':         Profile       Frofile         Wider Configuration       Enter password for user 'developer' (Optional):         Ressword       Fromine Password         Summary       Confirm Password         Summary       Confirm Password |           |
| Previous (Next                                                                                                    |           |
|                                                                                                    |           |
|                                                                                                    |           |
|                                                                                                    |           |
|                                                                                                    |           |
|                                                                                                    |           |
| Zend Server Version: 9.1.5   Build: 123321   License Expiry Date: 26/10/2018                                                                                                    |           |

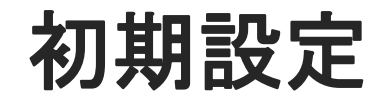

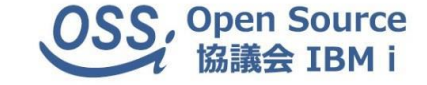

#### ⑦「Launch」をクリックして、初期設定が完了するのを待ちます。

| Zend Server   Bootstrap x +                                                 |                                                                                                    |           |
|-----------------------------------------------------------------------------|----------------------------------------------------------------------------------------------------|-----------|
| ← → C ① 保護されていない通信   192.168.160.50:10091/ZendServer/                       | Launch Zend Summary                                                                                                    | \$a ☆ ⊕ : |
|                                                                             | Server   Icense Agreement Icense Agreement Icense Agreem |           |
|                                                                             |                                                                                                    |           |
| end Server Version: 9.1.5   Build: 123321   License Expiry Date: 26/10/2018 |                                                                                                    |           |

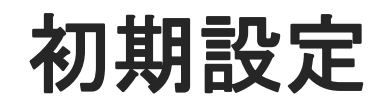

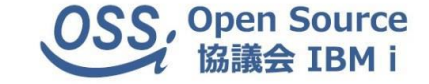

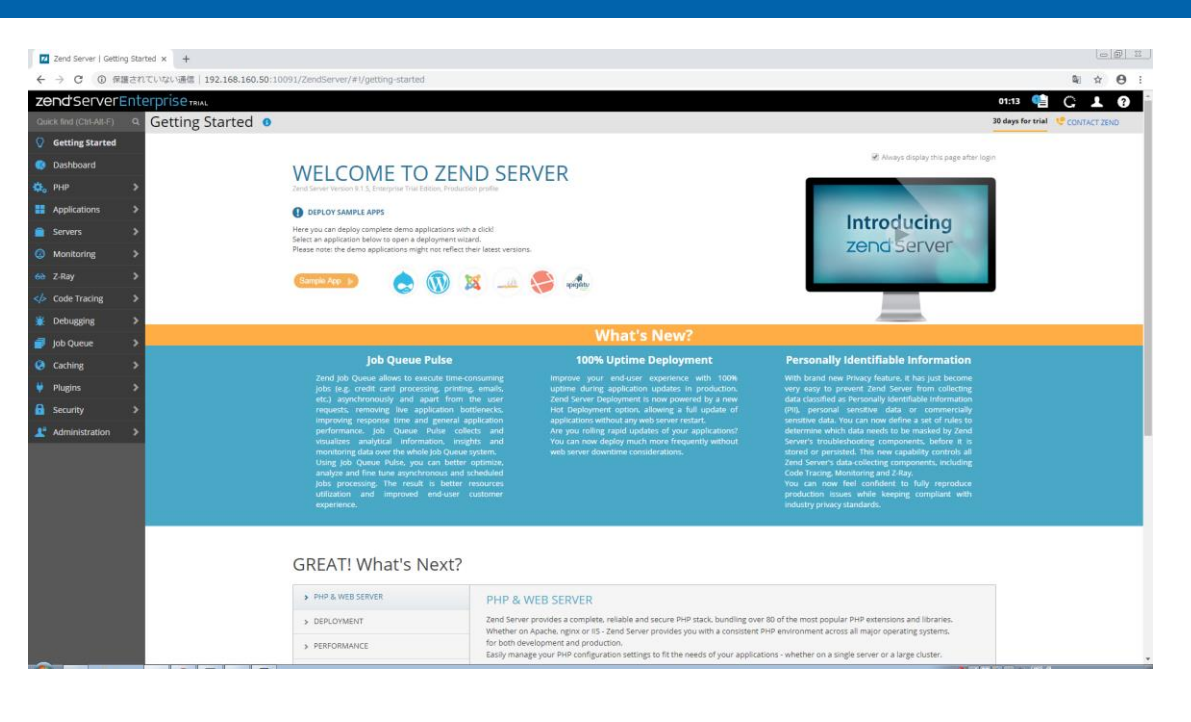

## 【補足】

無償版の場合、インストールから30日で同管理画面にアクセスできなくなりますが、

その後の設定変更は設定ファイルを直接メンテナンスすることで可能です。

過去はマシンシリアルの提示で1年間のBASICライセンスがその場で取得できましたが、

現在はBASICライセンスの取得についても、RogueWaveとコンタクトをとる必要があります。

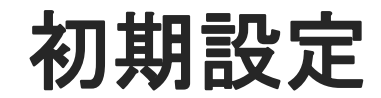

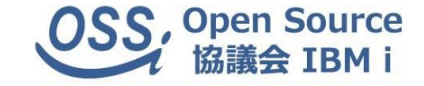

#### ⑧ Web管理画面より、PHPのタイムゾーン(timezone)の設定を「Asia/Tokyo」変更して、「Save」します。

| Zend Server   PHP Extens    | isions × +                                                       |                    |                     |                          |                                        |                                           |          |                  |            |                |              |
|-----------------------------|------------------------------------------------------------------|--------------------|---------------------|--------------------------|----------------------------------------|-------------------------------------------|----------|------------------|------------|----------------|--------------|
| ← → C ① 保護され                | れていない通信   <b>192.168.160.50</b> :10091/Ze                        | endServer/#I/pl    | np/extensions?      | search=timezone&         | grid=date                              |                                           |          |                  |            | 8 <sub>6</sub> | ☆ <b>0</b> : |
| zend <sup>•</sup> ServerEnt | terprise trial                                                   |                    |                     |                          |                                        |                                           |          |                  | 01 15      | 🔮 G            | 10           |
| Quick find (Ctrl-Alt-F) Q   | Extensions o                                                     |                    |                     |                          |                                        |                                           |          |                  | 30 days fo | r trial 🧐 CON  | FACT ZEND    |
| O Getting Started           | Save Englis Dischie                                              |                    |                     |                          |                                        |                                           |          |                  |            |                |              |
| 🔇 Dashboard                 | Save Linable Disable                                             |                    |                     |                          |                                        |                                           |          |                  |            | timezone       | ×            |
| 🔅 РНР 🗸 🗸                   | Name                                                             | Status             | Version             | Description              |                                        |                                           | Messages |                  |            |                |              |
| Extensions                  | date                                                             | Built-In           | 7.1.21              | Date Module              |                                        |                                           |          |                  |            |                | 1            |
| phpinfo()                   | Directives                                                       |                    |                     |                          |                                        |                                           |          |                  |            |                |              |
| Applications >              | Allows you to get the date from the server v                     | vhere your PHP scr | ipts are running. ) | fou can use this functio | on to format the date in various ways. |                                           |          |                  |            |                |              |
| 💼 Servers 🛛 🔉               | date.default_latitude                                            |                    | 04.70               |                          |                                        | date.default_longitude                    |          | 05 0000          |            |                |              |
| 🙆 Monitoring 🔉              | Default value for latitude parameter                             |                    | 31.76               | 57                       |                                        | Default value for longitude parameter     |          | 30.2333          |            |                |              |
| 😚 Z-Ray 🔉                   | Default value for sunrise-zenith parameter                       |                    | 90.583              | 3333                     |                                        | Default value for sunset-zenith parameter |          | 90.583333        |            |                |              |
| Code Tracing >              | date.timezone<br>The default timezone used by all date/time fund | tions if the TZ    |                     |                          |                                        |                                           |          |                  |            |                |              |
| 💥 Debugging 🔉               | environment variable isn't set                                   |                    | Asia/T              | okyo                     |                                        |                                           |          |                  |            |                |              |
| 📄 Job Queue 🔹 🕨             |                                                                  |                    |                     |                          |                                        |                                           |          |                  |            |                |              |
| Q Caching >                 |                                                                  |                    |                     |                          |                                        |                                           |          |                  |            |                |              |
| 🔱 Plugins 🛛 🔉               |                                                                  |                    |                     |                          |                                        |                                           |          |                  |            |                |              |
| 🔒 Security 🔉                |                                                                  |                    |                     |                          |                                        |                                           |          |                  |            |                |              |
| 上 Administration 🔉          |                                                                  |                    |                     |                          |                                        |                                           |          |                  |            |                |              |
|                             |                                                                  |                    |                     |                          |                                        |                                           |          |                  |            |                |              |
|                             |                                                                  |                    |                     |                          |                                        |                                           |          |                  |            |                |              |
|                             |                                                                  |                    |                     |                          |                                        |                                           |          |                  |            |                |              |
|                             |                                                                  |                    |                     |                          |                                        |                                           |          |                  |            |                |              |
|                             |                                                                  |                    |                     |                          |                                        |                                           |          |                  |            |                |              |
|                             |                                                                  |                    |                     |                          |                                        |                                           |          |                  |            |                |              |
|                             |                                                                  |                    |                     |                          |                                        |                                           |          |                  |            |                |              |
|                             |                                                                  |                    |                     |                          |                                        |                                           |          |                  |            |                | ~            |
|                             |                                                                  |                    |                     |                          |                                        |                                           |          | <b>2</b> 1 i i i |            | on 14          |              |

## 【補足】

タイムゾーンが正しく設定されていないと、PHPログ日時やPHP処理上のシステム日付が

正しく取得できません。

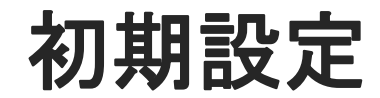

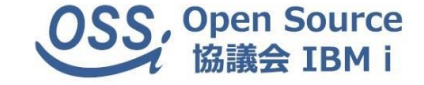

#### ⑥ Web管理画面より、PHPのDB2拡張アロケーション(ibm\_db2.i5\_dbcs\_alloc)の設定を「1」にして、「Save」します。

| Zend Server   PHP Extensio | ons × +                                                                                                    |                                    |                      |                                                                          |                                                                                          |                                         |                                             |                | - 0 ×        |
|----------------------------|----------------------------------------------------------------------------------------------------|------------------------------------|----------------------|--------------------------------------------------------------------------|------------------------------------------------------------------------------------------|-----------------------------------------|---------------------------------------------|----------------|--------------|
| ← → C ① 保護され               | ていない通信   <b>192.168.160.50</b> :10091/Ze                                                                                                    | ndServer/#I/php/e                  | extensions?search    | =dbcs&grid=ibm_db2                                                       |                                                                                          |                                         |                                             | ₫ <sub>2</sub> | <b>☆ 0</b> : |
| zendserverEnte             | erprise trial                                                                                                    |                                    |                      |                                                                          |                                                                                          |                                         | 01 32                                       | 🧌 🕻            | 10           |
| Quick find (Ctrl-Alt-F) Q  | Extensions o                                                                                                    |                                    |                      |                                                                          |                                                                                          |                                         | 30 days fo                                  | rtrial 🧐 😋 📿   | DNTACT ZEND  |
| <b>O</b> Getting Started   |                                                                                                    |                                    |                      |                                                                          |                                                                                          |                                         |                                             |                |              |
| 🔇 Dashboard                | Save Enable Disable                                                                                                    |                                    |                      |                                                                          |                                                                                          |                                         |                                             | dbcs           | ×            |
| 🔅 РНР 🗸 🗸                  | Name                                                                                                    | Status Ve                          | ersion Desci         | ription                                                                  |                                                                                          | Messages                                |                                             |                |              |
| Extensions                 | ibm_db2                                                                                                    | Pending                            | 2.0.2-zs1 IBM D      | B2 DB Access                                                             |                                                                                          | Info: The directive 'ibm_db             | 2.i5_dbcs_alloc' value has been changed fro | m '0' to '1'   | ^            |
| phpinfo()                  | Directives Messages                                                                                                    |                                    |                      |                                                                          |                                                                                          |                                         |                                             |                |              |
| Applications >             | These functions enable you to access the IB                                                                                                    | M DB2 Universal Databa             | ase, IBM Cloudscape, | and Apache Derby databases using the DB2 Call Level I                    | nterface (DB2 CLI).                                                                      |                                         |                                             |                |              |
| Servers >                  | ibm_db2.binmode                                                                                                    |                                    |                      |                                                                          | ibm_db2.i5_all_pconnect                                                                  |                                         |                                             |                |              |
| Ø Monitoring >             | This option controls the mode used for converting to and from tring black on evertifies 15 db2, connect full open and close in the PHP application. DB2_BINARY  philary data in the PHP application. all db2 connections become persistent. 0 - default script db2_con                                                                                                    |                                    |                      |                                                                          |                                                                                          |                                         |                                             |                |              |
| 🔂 Z-Ray 🔰                  | ibm_db2.i5_allow_commit                                                                                                    | i5 rchema                          |                      |                                                                          | then did if black consid                                                                 |                                         |                                             |                |              |
| Code Tracing               | collections in the PHP application.                                                                                                    | 15 Scheme                          | 0 - DB2_I5_T         | XN_NO_COMMIT - Commitment control is r •                                 | Allow blank userid/password                                                              |                                         | 1 - allow blank user/pwd db2 connect        |                |              |
| 💥 Debugging 🔉              | ibm_db2.i5_check_pconnect                                                                                                    |                                    |                      |                                                                          | ibm_db2.i5_dbcs_alloc<br>This option controls the internal ibm_db2 allocation scheme for |                                         |                                             |                |              |
| 🗐 Job Queue 🛛 🗲            | Advanced db2_pconnect monitor 0 - normal no-check db2 persistent connection                                                                                                    |                                    |                      | -check db2 persistent connection *                                       | large DBCS column buffers.                                                               | 1 - expanded allocations for conversion | •                                           |                |              |
| Caching >                  | ibm_db2:15_guard_profile<br>Guard profile 0 - normal no monitor use db2 connection                                                                                                    |                                    |                      | ibm_db2.i5_ignore_userid<br>This option overrides i5 db2_(p)connect user | rid and password in the                                                                  |                                         |                                             |                |              |
| Ulugins >                  |                                                                                                    |                                    |                      | monitor use db2 connection •                                             | PHP application                                                                          |                                         | 0 - normal user/pwd using QSQSRVR jo        | *              |              |
| Security >                 | This option turns DB2 UDB CLI job sort mode of                                                                                                    | n/off                              | 0 - normal so        | rt order 🔻                                                               | Ibm_db2.15_log_verbose<br>DB2 error log verbose                                          |                                         | 0 - normal php.log message •                |                |              |
| Administration             | ibm_db2.i5_max_pconnect<br>Max use count db2_pconnect to recycle                                                                                                    |                                    | 999                  |                                                                          | ibm_db2.i5_override_ccsid<br>force PASE CCSID (utf-8 1208)                               |                                         | 0                                           |                |              |
|                            | ibm_db2.i5_servermode_subsystem                                                                                                    |                                    |                      |                                                                          | ibm_db2.i5_sys_naming                                                                    |                                         |                                             |                |              |
|                            | start server mode jobs to subsystem                                                                                                    |                                    |                      |                                                                          | System naming mode                                                                       |                                         | 0 - sql naming, schema.table •              |                |              |
|                            | ibm_db2.instance_name<br>On Linux and UNIX operating systems, this opti<br>of the instance to use for cataloged database co<br>and the instance to use for cataloged database control of the instance to use for cataloged database control of the instance to use for catalog | on defines the name<br>onnections. |                      |                                                                          |                                                                                          |                                         |                                             |                |              |
|                            |                                                                                                    |                                    |                      |                                                                          |                                                                                          |                                         |                                             |                | ×            |

## 【補足】

dbcs\_allocが正しく設定されていないと、SQLでデータ取得時に全角文字について

文字化けが発生する可能性があります。

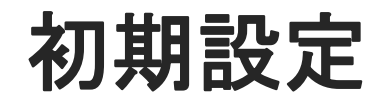

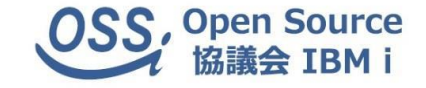

#### ⑦ httpd.conf を以下の通り変更します。

エミュレータをホストコードページ:939で起動し、以下のコマンドでファイル編集を開始します。

CHGJOB CCSID(5035)

EDTF STMF('/www/zendphp7/conf/httpd.conf')

【修正内容】

(22行目)

DefaultFsCCSID 37

CGIJobCCSID 37

DefaultFsCCSID 5035 CGIJobCCSID 5035 DefaultNetCCSID 943

F3キーで変更/終了します。

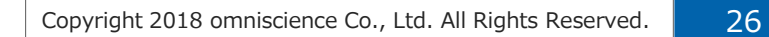

⑨ 再度、Zend Serverを再起動します。※③同様

F3キーで変更/終了します。

encoding = "ISO-8859-1" ;encoding = "UTF-8";encoding = "UTF-8";encoding = "UTF-8"

【修正内容】

(25行目)

CHGJOB CCSID(5035)

EDTF STMF('/usr/local/zendphp7/share/ToolkitAPI/toolkit.ini')

toolkit.iniを以下の通り変更します。

エミュレータをホストコードページ:939で起動し、以下のコマンドでファイル編集を開始します。

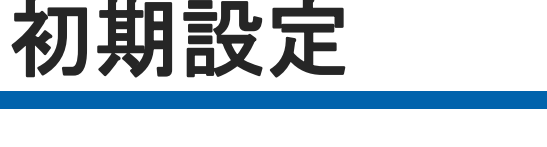

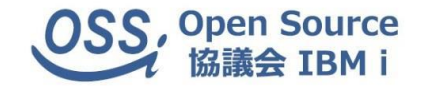

# 導入後の環境について

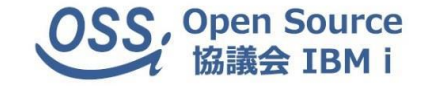

● ディレクトリ構成と主要設定ファイル

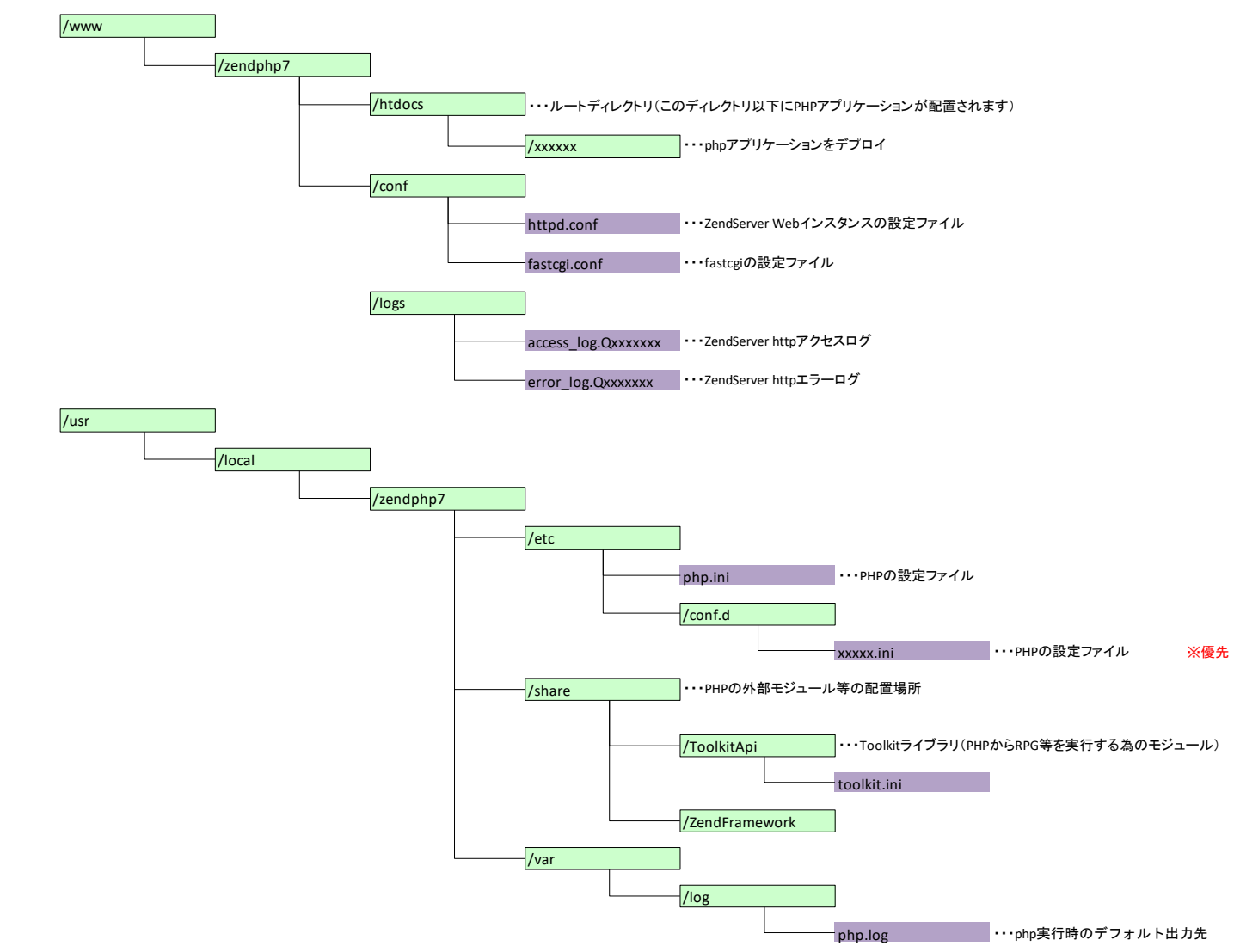

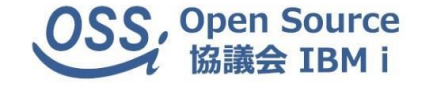

#### ● エミュレータ管理画面

#### 以下コマンドでエミュレータ管理画面が起動します。

#### GO MENU(ZENDPHP7/ZSMENU)

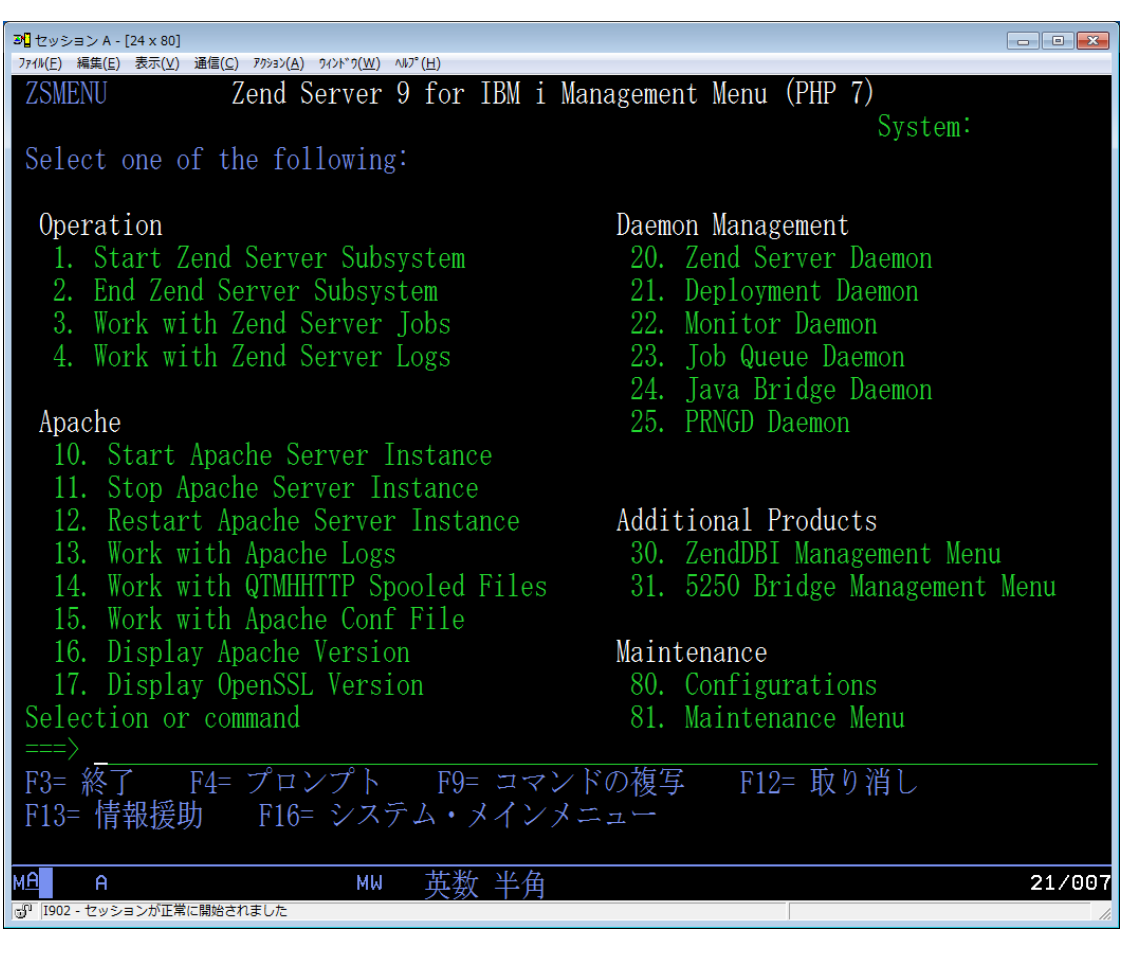

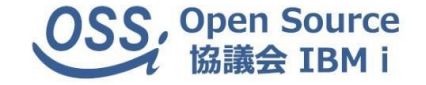

#### ● IPL時の自動起動について

IPL時のZend Serverの自動起動はインストール時に、

サブシステム:QSYSWRKの自動開始ジョブ:「ZS9\_STRSBS」として登録されます。

| 🖳 A - 192.168.1.7      |                    |          |    |   | — C    | X           |  |  |  |
|------------------------|--------------------|----------|----|---|--------|-------------|--|--|--|
| ファイル 編集 表示 通信 アクション    | ウィンドウ ヘルプ          |          |    |   |        |             |  |  |  |
| 自動開始ジョブ項目の表示           |                    |          |    |   |        |             |  |  |  |
| サブシステム記述               | <u>™</u> : QSYSWRK | 状況:      | 活動 |   |        |             |  |  |  |
| ジョブ                    | ジョブ記述              | [b末* [メー |    |   |        |             |  |  |  |
| QYPSSTRCOL             | QYPSPJOBD          | QSYS     |    |   |        |             |  |  |  |
| QZBSEVTM               | QZBSEJBD           | QSYS     |    |   |        |             |  |  |  |
| QZMFECOX               | QZMFEJBD           | QSYS     |    |   |        |             |  |  |  |
| ZS9_STRSBS             | ZSVRIPLD           | ZENDPHP7 |    |   |        |             |  |  |  |
|                        |                    |          |    |   |        |             |  |  |  |
| 続行するには、身               | 寝行キーを押して           | ください。    |    |   | 絡      | わり          |  |  |  |
| F3= 終了 F12=<br>既に区域の最後 | 取り消し<br>が表示されている   |          |    |   |        |             |  |  |  |
| MA* A                  | AW 英               | 装数 半角    |    |   |        | 24/001      |  |  |  |
|                        |                    |          |    | • | 192.16 | 58.1.7:23 🕤 |  |  |  |

簡単にできるパフォーマンスアップ術

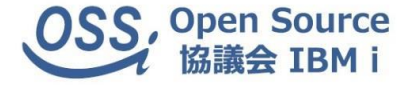

#### ● opcacheの利用

➡PHPコードをコンパイルしてキャッシュメモリーに保存する仕組みで、

PHP5.5以上のZend Serverで利用可能。

フレームワークで構築されたアプリケーションに効果大。

● PHP7.0~(Zend Server 9以降) へのバージョンアップ

➡PHPエンジン自体の処理速度の向上

体感で1~2割程度のパフォーマンスアップが期待できる。

簡単にできるパフォーマンスアップ術

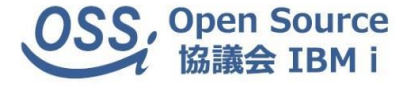

#### ● Webサーバーのチューニング

- ・コンテンツ圧縮(Webサーバー⇔ブラウザ間の転送速度の向上)
- ・キープアライブ設定(Webサーバー⇔ブラウザ間の接続オーバーヘッドの回避)

#### 【設定内容】httpd.confの変更

LoadModule deflate\_module /QSYS.LIB/QHTTPSVR.LIB/QZSRCORE.SRVPGM KeepAlive On MaxKeepAliveRequests xx KeepAliveTimeout xx SetOutputFilter DEFLATE

# 3. バージョンアップ・移行

バージョンアップが必要なケース

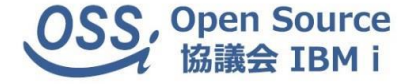

#### ① OSのバージョンアップに依存

OSのバージョンアップにより、対応するZend Server自体のバージョンアップが

必要になるケースがある。

- ② PHP自体のバージョンアップを希望
  - PHPサポート切れの懸念。
  - 使いたいライブラリーが今のバージョンに対応していない。
    - 例えば、PHPExcelをやめて PhpSpreadsheet(PHP5.6以上)に移行したい…等

## バージョンアップ時の留意点

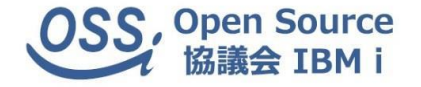

● 旧i5\_関数のXMLToolkitへの置き換え

・コンパチビリティーラッパー(CW)の利用

Toolkitで利用できない以下関数の置き換え

i5\_query

i5\_fetch\_row

i5\_free\_query

参考)

https://qiita.com/kagesta/items/08c17fe83d278e3f87c4

## バージョンアップ時の留意点

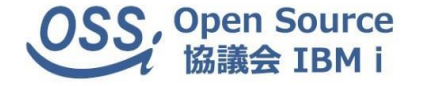

● PHPバージョンアップによる影響調査・修正・稼働確認

#### ・チェックツールの利用

参考)

https://qiita.com/You\_name\_is\_YU/items/b8c9b7adb28d0739e318

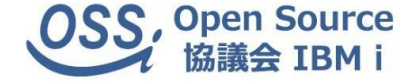

● その他の留意事項

・ライセンス(7PHPZND,6ZSVRPI,2ZSVRPI)が異なる場合、同マシン上で環境共存可能。

・マシンリプレイス時は再インストールが無難。

・OSのみバージョンアップ時は、対応バージョンであれば基本的に問題無し。

# 4. アプリケーション開発基礎

## アプリケーション開発基礎

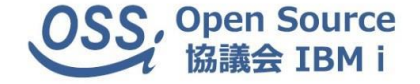

ZendServer for i を導入することにより、IBM i上でPHPを扱うことが可能となりますが、アプリケーションを構築する際には、単純にPHPを扱うだけでなく、IBM i 内の既存資産であるデータ(DB2/400)やプログラム(RPG等)とPHPとの連携が重要です。

ZendServer for IBM iでは、IBM i上で稼動するあらゆるシステム資産との豊富な連携機能が標準で用意されており、 比較的簡単に利用できるようになっています。

## アプリケーション開発基礎

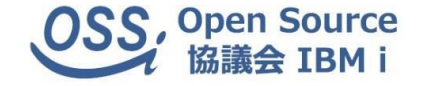

PHPからIBM i上のDBやCL,RPGなどのプログラムを扱う方法として以下が存在します。

<データベース操作>

▪IBM\_DB2関数

<CLやRPGの実行> •XML Toolkit for IBM i

・ストアドプロシージャ

それぞれの特徴と利用方法について説明していきます

アプリケーション開発基礎 -データベースアクセス

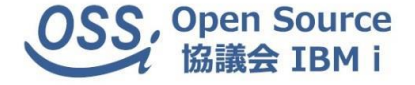

#### ●IBM\_DB2関数

IBM\_DB2関数はPHPで使用できるDB2固有のAPIです。 以下の特徴を備えています。

- ▶ IBM系データベースへの接続をサポート
- ➤ Zend Server for IBM iでは標準で利用可能
- ▶ データベースアクセスのための各種関数を提供
- ▶ パフォーマンス向上のため効率化が行われている

アプリケーション開発基礎 -データベースアクセス

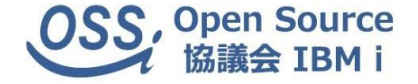

●IBM\_DB2関数使用の手順

IBM\_DB2関数を使用するためには、PHP上から以下の手順に従って処理を実行します。

1. db2\_connectを使用して接続する

2. 任意のdb2関数を実行し処理を行う

3. db2\_closeを使用して接続を解除する

アプリケーション開発基礎 -データベースアクセス

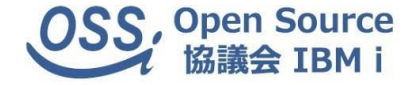

《サンプル》(IBM\_DB2関数を用いたデータの抽出、出力)

```
<?php
  //データベースへの接続
  $db=db2 connect( '*LOCAL', 'USER', 'PASSWORD',
        array('i5_naming'=>DB2_I5_NAMING_ON,
              'i5 libl'=>'QGPL QTEMP TESTLIB'));
  //SQLのセット
  $sql = "select * from TESTLIB/ADRMSP";
  //SQLの実行
  $stmt = db2_exec($db,$sql);
  //データの読み込み、最終行まで繰り返し
  while ($row = db2 fetch assoc($stmt)) {
    echo($row['ADCODE']."<br/>br>");
    echo($row['ADNAME']."<br>'');
  //データベースへの接続解除
  db2 close():
?>
```

アプリケーション開発基礎 -データベースアクセス

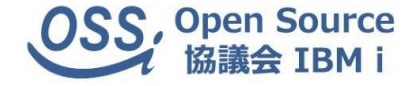

#### ●データベースへの接続(db2\_connect)

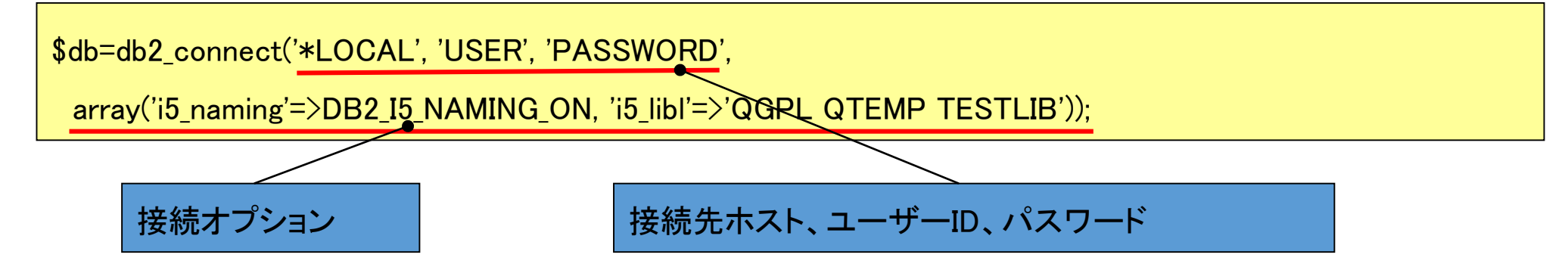

※接続先ホスト、ユーザーについて ホストには\*LOCALを指定します ユーザーはIBM i のユーザープロファイルに従います。 ユーザーIDとパスワードを省略した場合、「QTMHHTTP」という デフォルトのWeb固定ユーザーとして、接続されます。

※接続オプションについて

db2\_connectの実行時、接続の振る舞いを指定することができます。 同時に複数のオプションを指定することもできます。 IBM i 独自に使用可能な接続オプションは"i5\_"からはじまります。 上記の「i5\_libl」はライブラリリストを指定しています。 「i5\_naming」はライブラリリストを使う為のオプションです。

アプリケーション開発基礎 -データベースアクセス

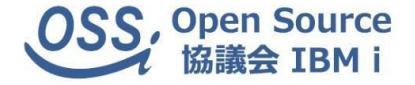

●SQLの実行(db2\_exec)

DBに接続した後、db2\_execにSQLステートメントをセットしデータの選択、更新、削除等を行います。

※select文を実行すると実行結果(ステートメントリソース)が戻り値にセットされます。update、 delete文の場合、成功はtrue、失敗はflaseを返します。

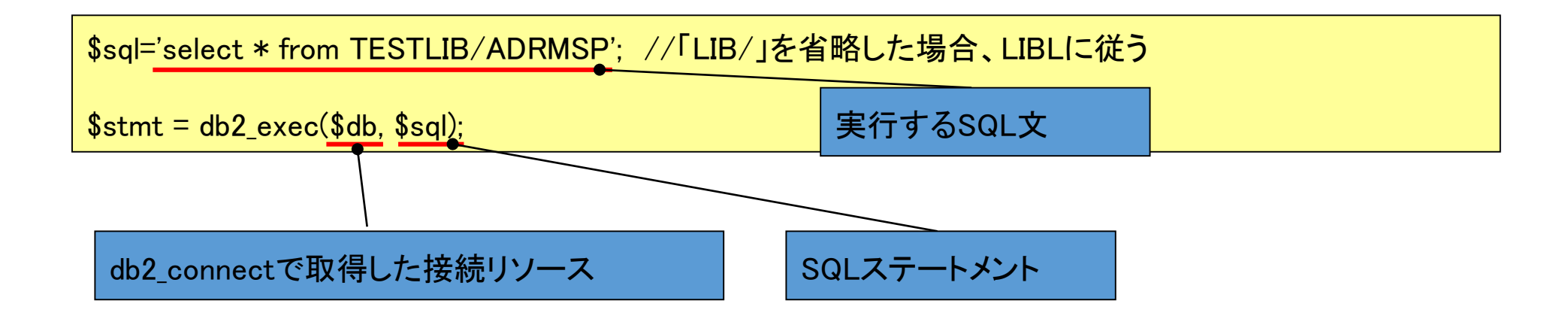

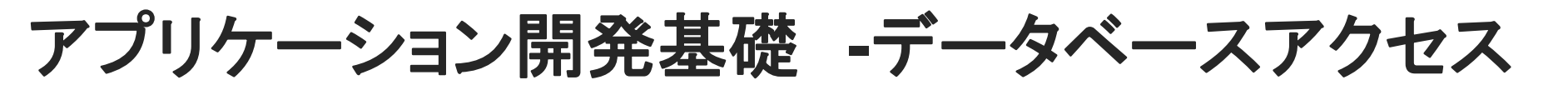

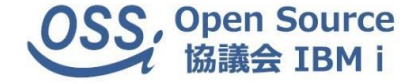

●プリペアドステートメントの実行

プリペアド(実行可能状態に準備済みの)ステートメントを使用してSQLを実行する事も可能です。db2\_prepareでSQLを準備し、 db2\_executeで実行します。

※プリペアドステートメントの使用により、SQLインジェクション(パラメータとしてSQL文の断片を与え、データの改ざんや不正入 手を行うこと)を防ぎ、セキュリティ面での性能も向上します。

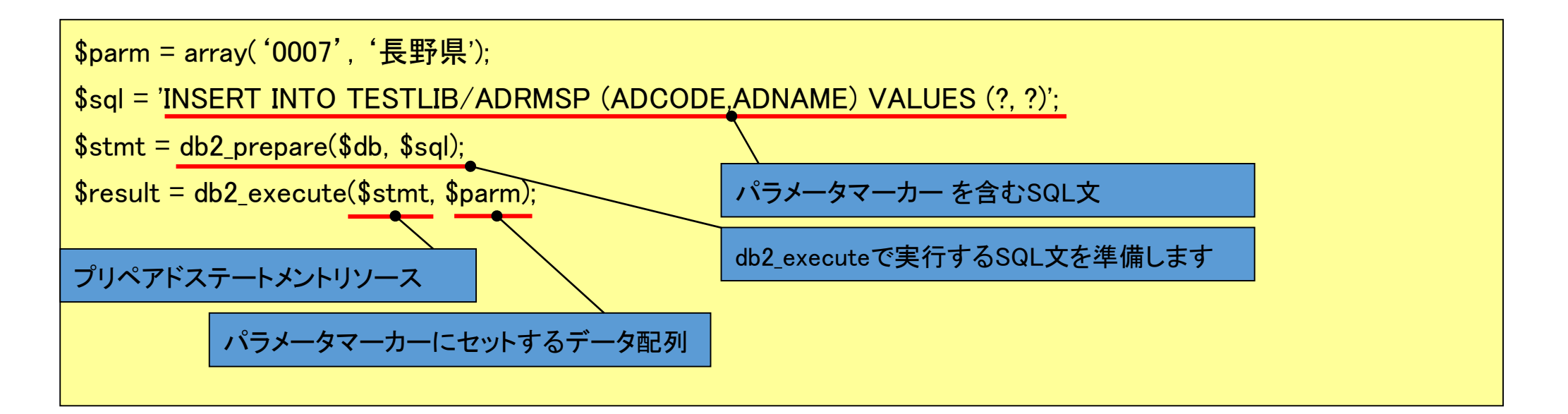

## アプリケーション開発基礎 -データベースアクセス

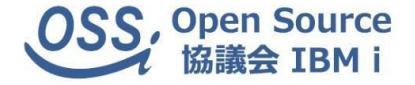

●データの取得

select文を実行し取得した実行結果(ステートメントリソース)からデータの取得をするには以下の3つの方法があります。

db2\_fetch\_array

→フィールド順の添字を持つ添字配列にデータがセットされます。

db2\_fetch\_assoc

→フィールド名の名前を持つ連想配列にデータがセットされます。

db2\_fetch\_both

→添字配列、連想配列の両方で配列にデータセットされます。

※db2\_fetch\_arrayの添字は0からはじまります。

※db2\_fetch\_bothはdb2\_fetch\_arreyとdb2\_fetch\_assocの両方の機能を持っていますが、処理速 度は若干遅くなります。

アプリケーション開発基礎 -データベースアクセス

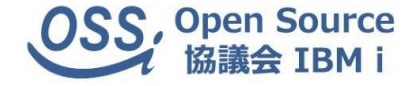

●データの取得

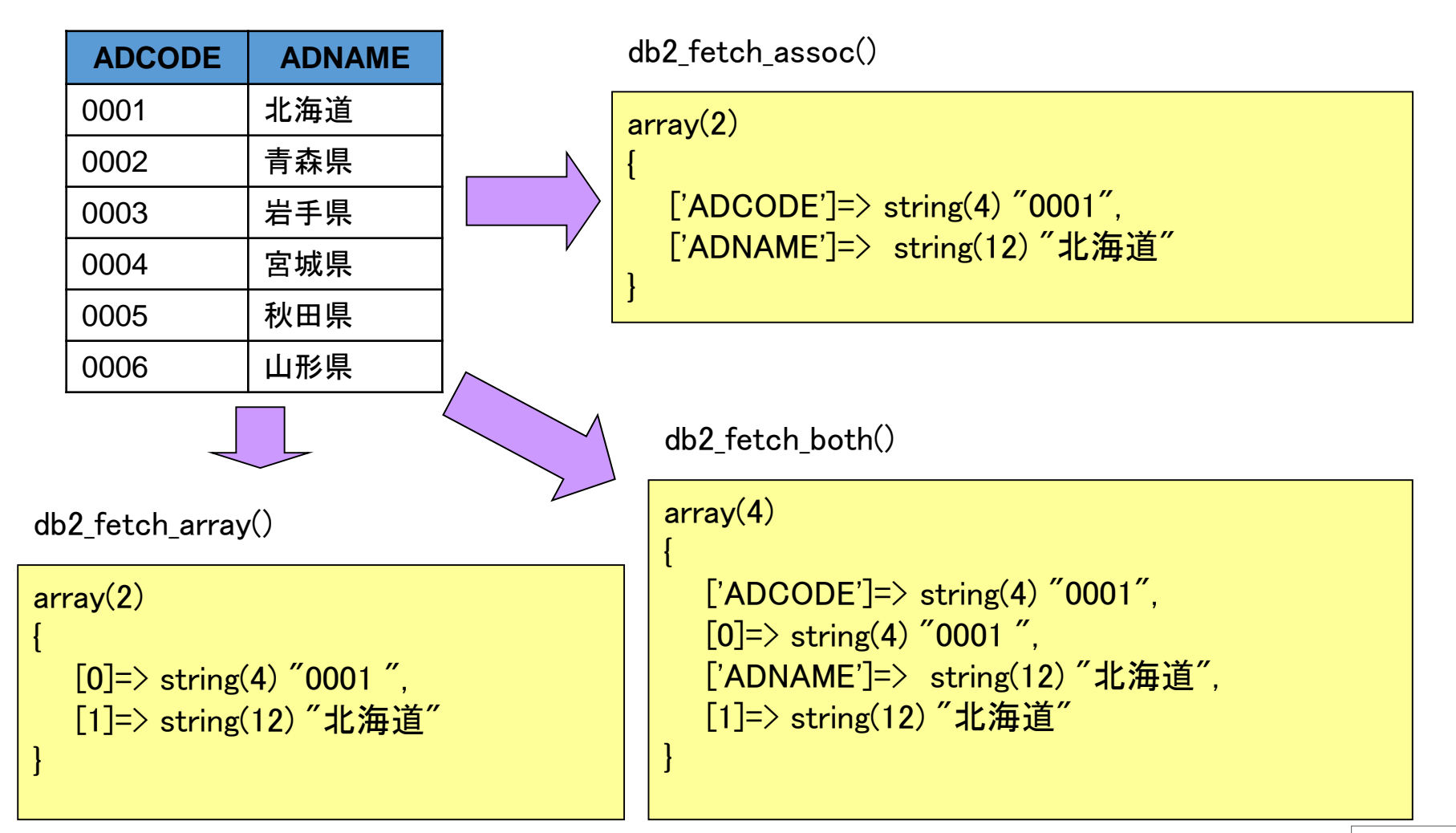

アプリケーション開発基礎 -データベースアクセス

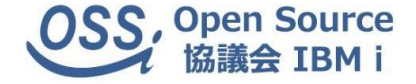

●データベースからの接続解除

db2\_connectで接続したデータベースとの接続を解除する場合、db2\_closeを使用します。

db2\_close(\$db);

## アプリケーション開発基礎 –XML Toolkit for IBM i

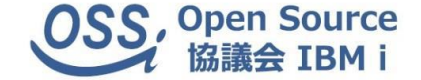

ZendServer for IBM iには、「XML Toolkit for IBM i」というPHPからIBM i ヘアクセスし、各種機能を使用するための関数 がオープンソースとして組み込まれています。

この関数により IBM i との緊密な連携を実現し、既存のRPGやCLで作成した資産を活かしつつ、PC上の新しい資産との 連携が可能となります。

# アプリケーション開発基礎 –XML Toolkit for IBM i

OSS, Open Source 協議会 IBM i

XMLToolkit for IBM iを使用するには、PHP上から以下の手順に従って処理を実行します。

- 1. ToolkitService.php(外部ファイル)を呼び出す
- 2. db2\_connectを使用して接続する
- 3. ToolkitService::getInstanceを使用してToolkit用の接続を開始する
- 4. 任意の関数を実行する
- 5. disconnect()を使用してToolkit用の接続を解除する
- 6. db2\_closeを使用して接続を解除する

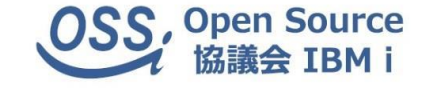

```
<?php
  // XMLToolkitライブラリの呼び出し
  require once('ToolkitService.php');
  // データベースへの接続
  $db=db2 connect( '*LOCAL', 'USER', 'PASSWORD',
    array('i5 naming'=>DB2 I5 NAMING ON,'i5 libl'=>'QGPL QTEMP TESTLIB'));
  // Toolkit接続(データベース接続と共有)
  $conn = ToolkitService::getInstance($db, DB2 I5 NAMING ON);
  $conn->setToolkitServiceParams(array('stateless' => true));
  // CLコマンドの実行
  $conn->CLCommand('ADDLIBLE LIB(TESTLIB2)');
  // パラメータ定義
  $parm□ = $conn->AddParameterChar('Both', 1, 'FLG', 'FLG', '1');
  // プログラム実行
  $result = $conn->PgmCall('SAMPLE_01C', '*LIBL', $parm, null, null);
  // 出力パラメータの取得
  $num = $result['io_param']['FLG'];
  // Toolkit切断
  $conn->disconnect();
  // データベース切断
  db2 close($db);
?>
```

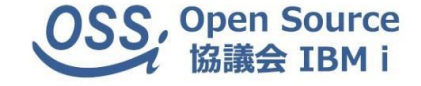

●Toolkit接続(データベース接続と共有)

db2\_connect接続を介してToolkit用の接続を開始します

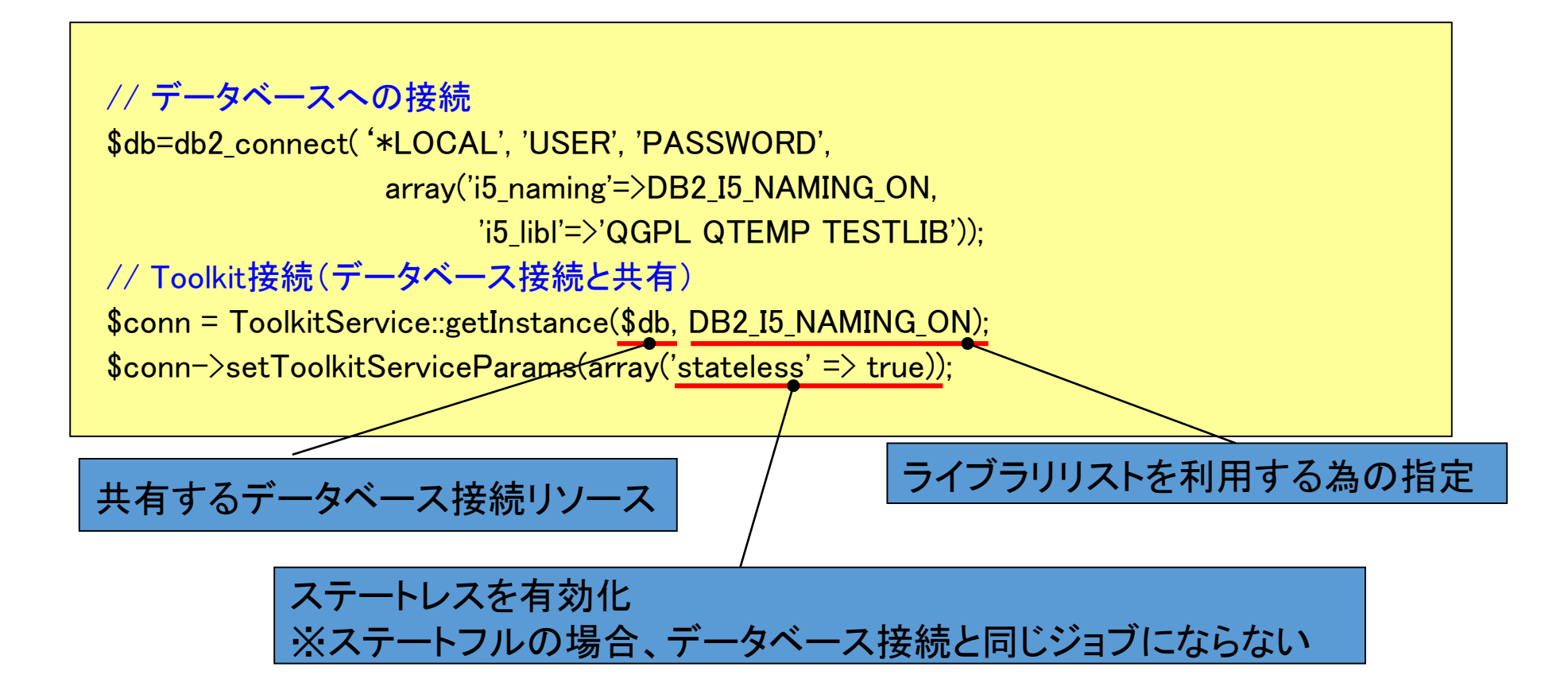

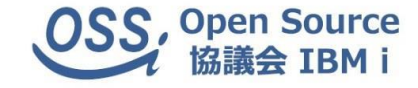

## ●コマンドの実行

CLで実行可能なコマンドを実行します。

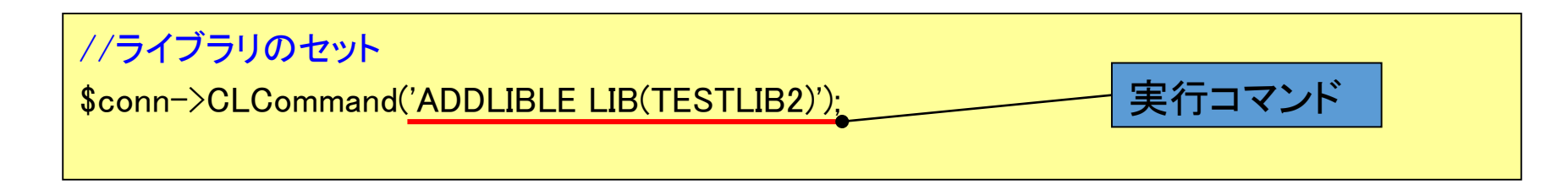

### ●プログラムパラメータの定義

CL(RPG)プログラム実行時のパラメータを定義します

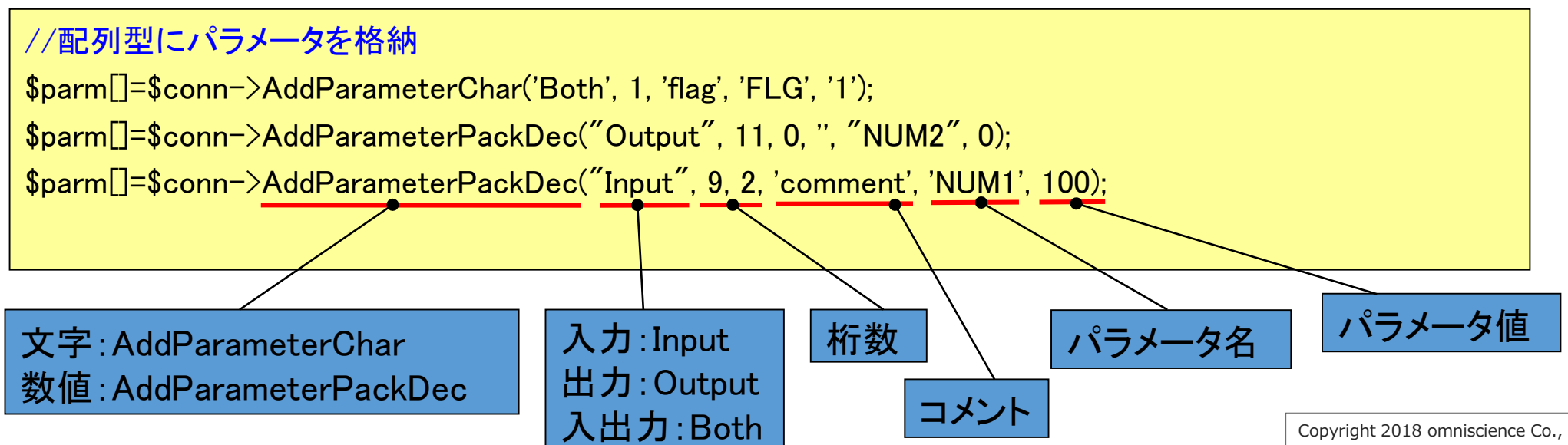

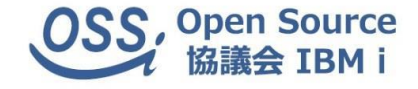

●プログラムの実行

CL(RPG)プログラムを実行します

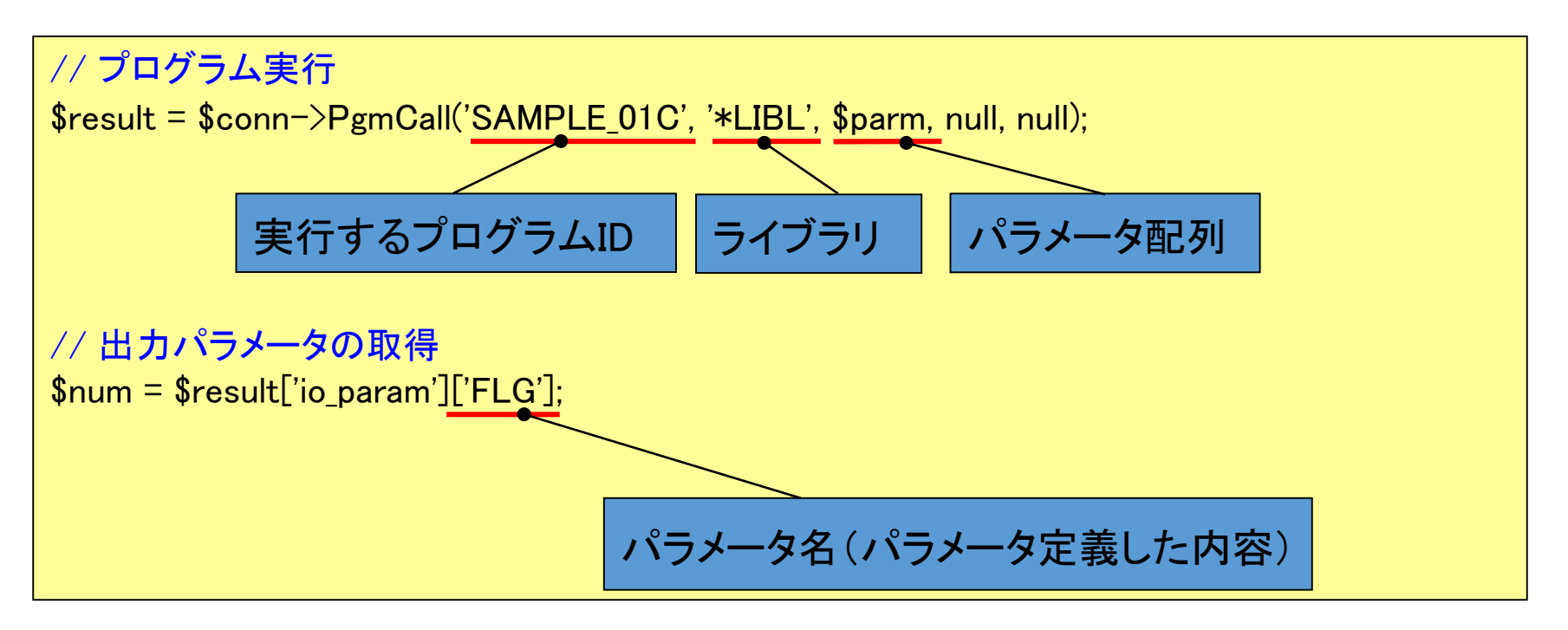

●Toolkitの接続解除

ToolkitService::getInstanceで接続した接続を解除

\$conn->disconnect();

## アプリケーション開発基礎 -ストアドプロシージャ

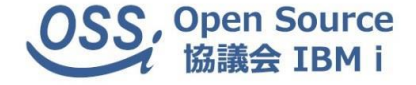

Toolkitを利用する以外に、IBM\_DB2のストアドプロシージャの機能を利用して、CLやRPGプログラムをPHPから実行することもできます。

ストアドプロシジャーを利用するには、最初にプロシージャ定義を作成する必要があります。 また、プログラムインターフェイスに変更があった場合、 プロシージャを再作成する必要があります。

## アプリケーション開発基礎 -ストアドプロシージャ

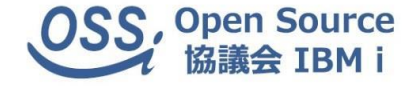

#### ●ストアドプロシージャの使用手順

ストアドプロシージャを使用するには、以下の手順に従います

<準備> ※STRSQL, System i ナビゲータ等を利用 CREATE PROCEDUREを使用してプロシージャ定義を 作成します。既に存在する場合はDROP PROCEDURE で一旦削除してから再定義します。

#### <PHP>

- 1. db2\_connectを使用して接続する
- 2. SQL(CALL プロシージャ名)の実行
- 3. db2\_closeを使用して接続を解除する

## 《サンプル》 ストアドプロシージャ用いた CL(RPG)の実行

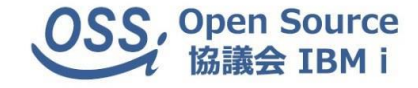

```
<?php
  // データベースへの接続
  $db=db2 connect( '*LOCAL', 'USER', 'PASSWORD',
    array('i5_naming'=>DB2_I5_NAMING_ON,'i5_libl'=>'QGPL QTEMP TESTLIB'));
  //プロシージャ実行準備
  $stmt = db2 prepare($db, "CALL SAMPLE 01P(?,?)");
  //プロシージャへのパラメータバインド
  $param1 = '00001':
  param2 = 0;
  $param3 = ":
  db2 bind param($stmt, 1, "param1", DB2 PARAM IN);
  db2_bind_param($stmt, 2, "param2", DB2_PARAM_OUT);
  db2 bind param($stmt, 3, "param3", DB2 PARAM INOUT);
  //プロシージャ実行
  $ret = db2 execute($stmt);
  //成功した場合、戻り値の格納
  if($ret){
    $return val1 = $param2;
    $return_val2 = $param3;
  /* ~ SQLの実行等 ~ */
  // データベース切断
  db2 close($db);
?>
```

アプリケーション開発基礎 -ストアドプロシージャの作成

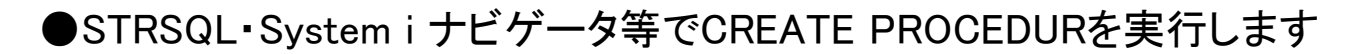

《プロシージャの削除》

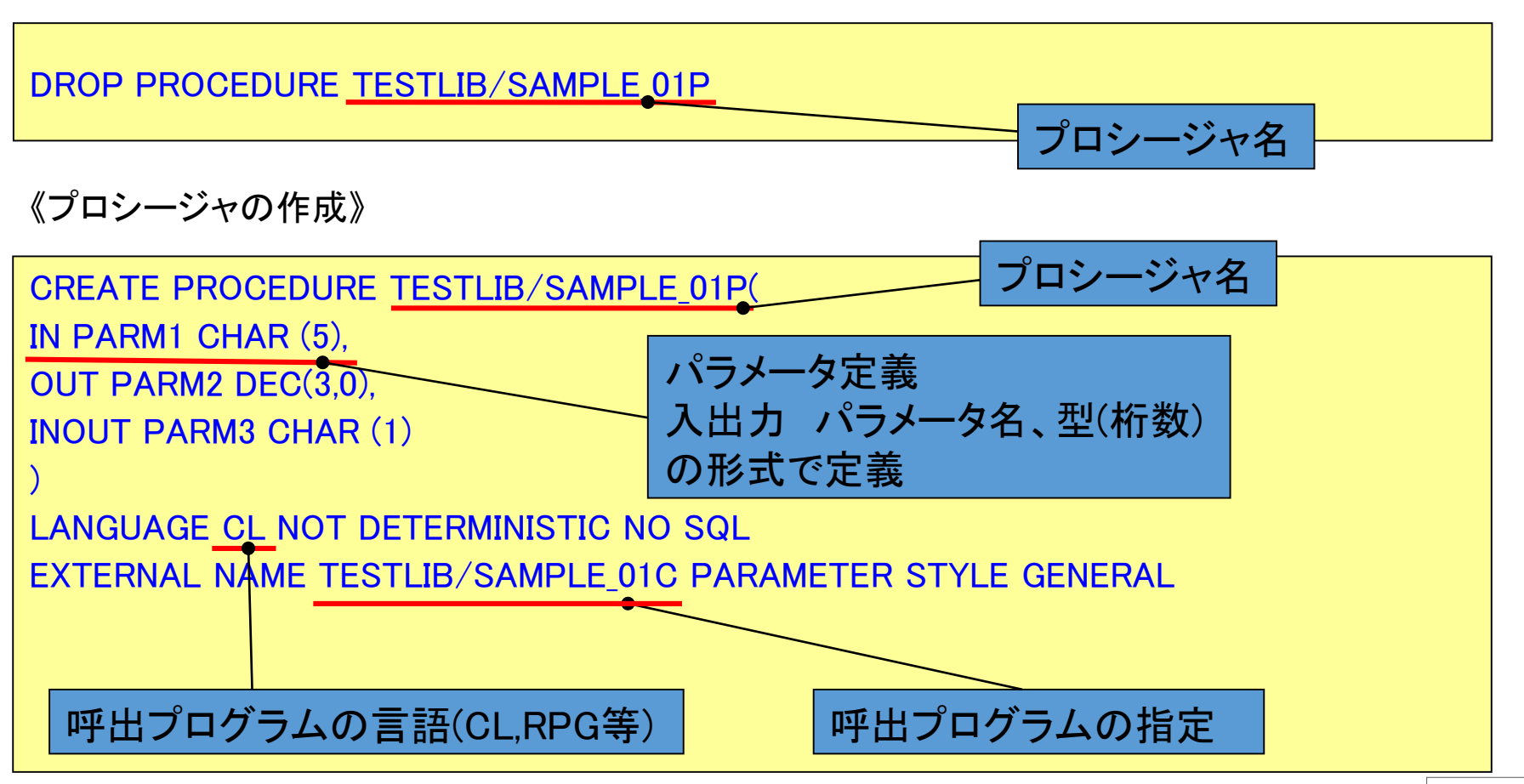

OSS, Open Source

協議会 IBM i

アプリケーション開発基礎 -ストアドプロシージャの実行

### ●プロシージャの実行準備

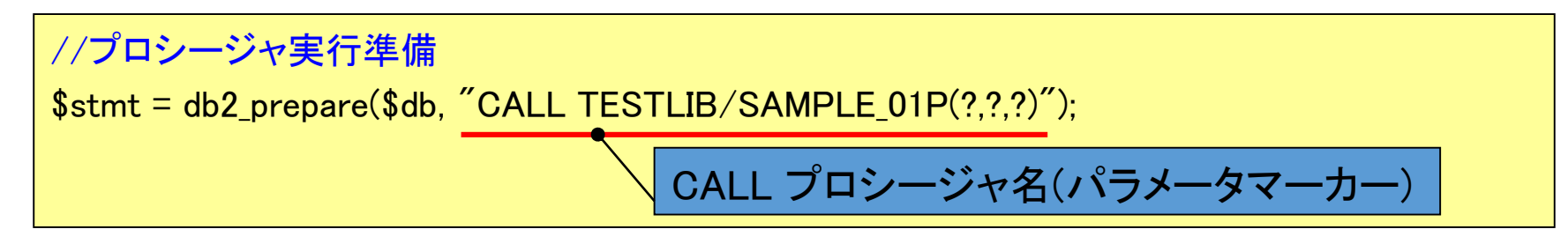

●プログラムパラメータのバインド

CL(RPG)プログラム実行時のパラメータをセットします

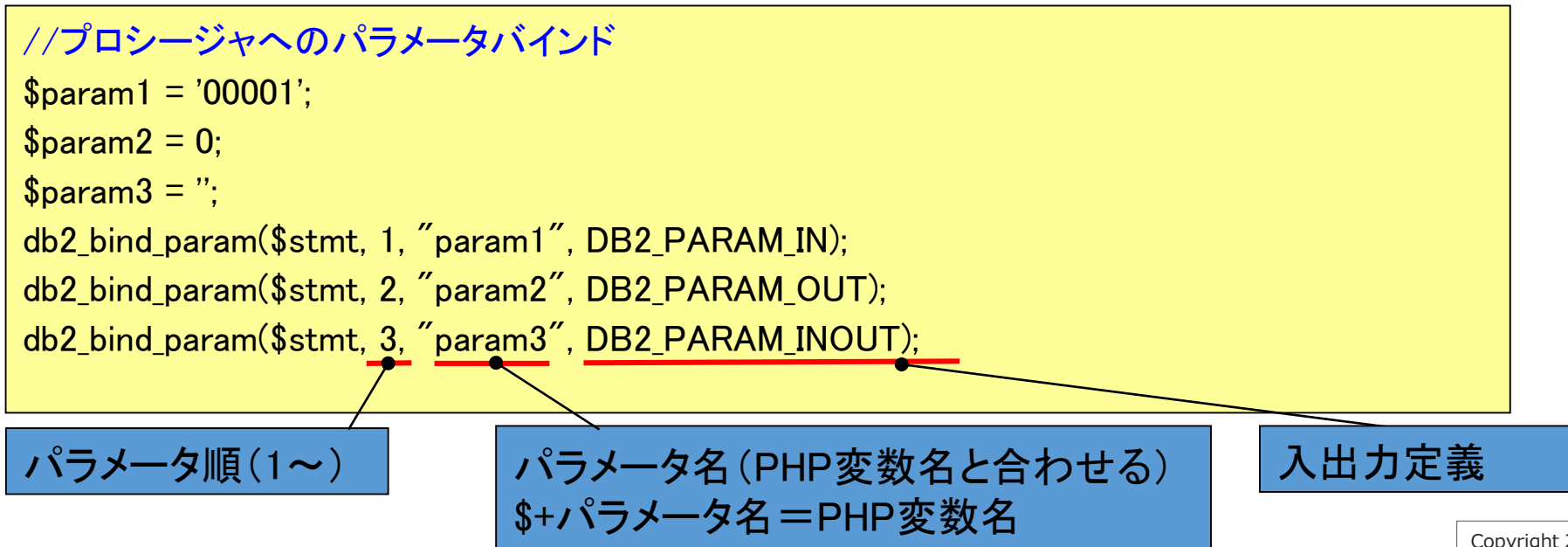

OSS, Open Source

# アプリケーション開発基礎 -ストアドプロシージャの実行

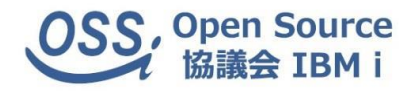

●プロシージャの実行

CL(RPG)プログラムを実行します

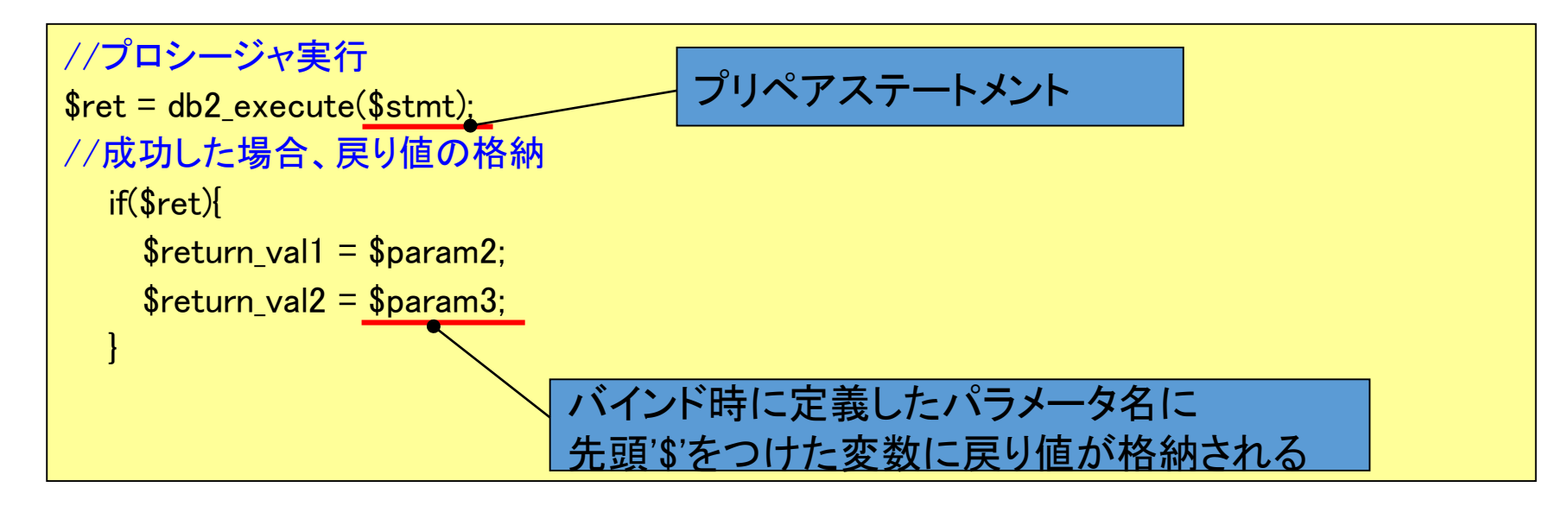